#### Departamento Nacional de Planeación

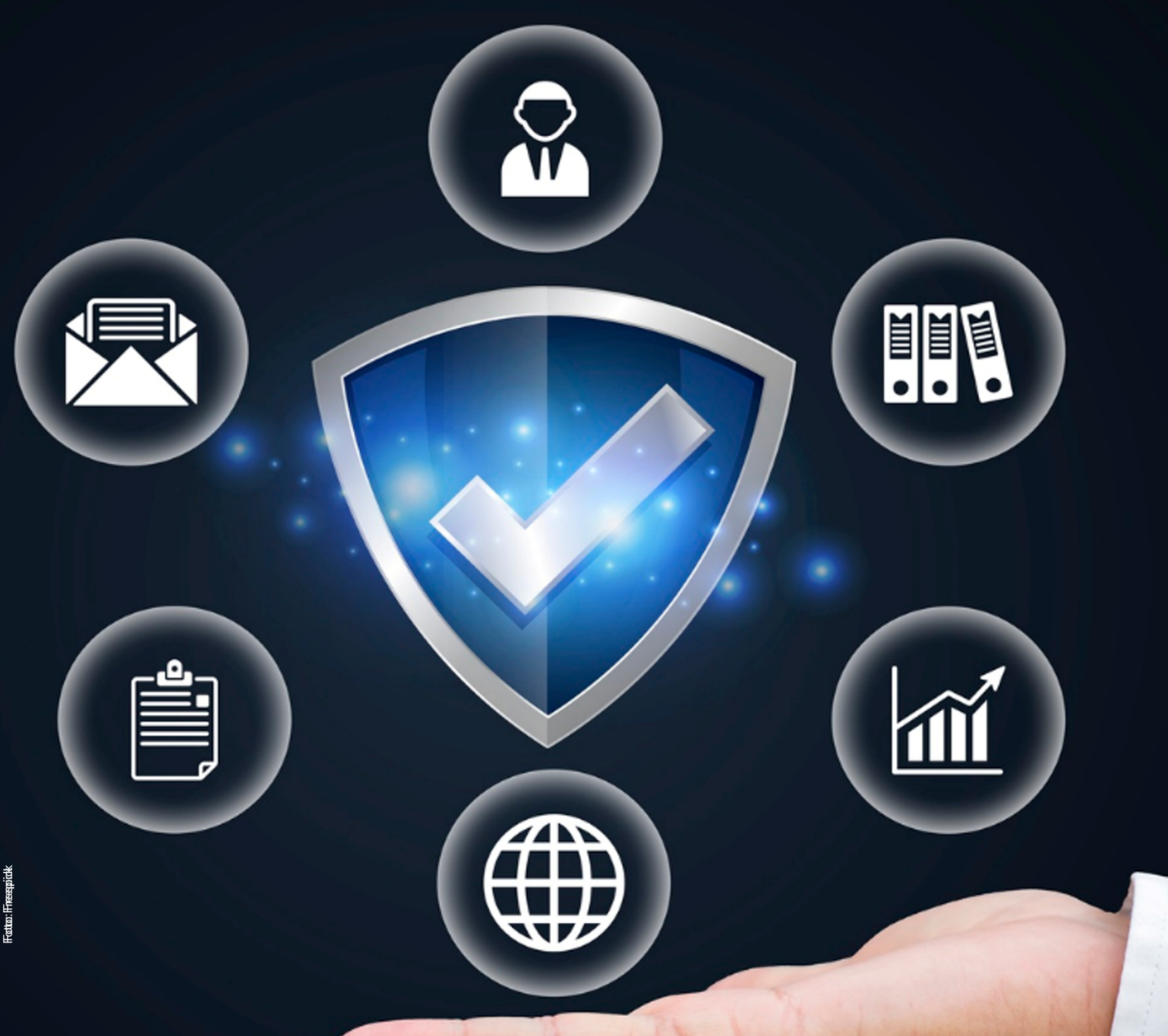

# Instructivo de la Plataforma Integrada de Inversión Pública (PIIP)

Proceso de Planeación Subproceso de Viabilidad y Registro.

### Instructivo de la Plataforma Integrada de Inversión Pública (PIIP). Proceso de Planeación Subproceso de Viabilidad y Registro Entidades Territoriales

**Dirección General** Alexander López Maya

Subdirección General de Inversiones, Seguimiento y Evaluación Alan Guillermo Asprilla Reyes

**Secretaría General** Yitcy Becerra Díaz

Dirección de Proyectos e Información para la Inversión Pública Jorge Antonio Cuenca Osorio

**Subdirección de Proyectos** Yasmín Lucía Durán Bobadilla

**Autores del documento** Dayana Katherin Salcedo Sanabria Coordinación editorial

**Oficina Asesora de Comunicaciones del DNP** Sandra Juliana Mejía Londoño Jefe Oficina de Comunicaciones (e)

Carmen Elisa Villamizar Camargo Diseño y diagramación

Fotos portada y contraportada: Freepik

©Departamento Nacional de Planeación, Septiembre 2024 Calle 26 núm. 13-19 Edificio Fonade Teléfono: (57) 601 381 5000 Bogotá D. C., Colombia

### CONTENIDO

| INTRODUCCIÓN                                        | 4  |
|-----------------------------------------------------|----|
|                                                     | 4  |
| REQUISITOS PARA TENER EN CUENTA                     | 4  |
| INGRESO A LA PLATAFORMA PIIP                        | 5  |
| PASO A PASO DEL SUBPROCESO DE VIABILIDAD Y REGISTRO | 6  |
| PASO 1: VERIFICACIÓN DE REQUISITOS                  | 7  |
| Sección: Datos generales                            | 9  |
| Sección: Verificación de requisitos                 | 13 |
| Sección: Soportes                                   | 16 |
| PASO 2: VIABILIDAD DEFINITIVA                       | 21 |
| Sección: Información general                        | 21 |
| Sección: Viabilidad definitiva                      | 25 |
| Sección: Soportes                                   | 28 |
| PASO 3: FIRMA Y EMISIÓN                             | 34 |
| Sección: Firma de usuarios responsables             | 34 |
| PASO A PASO PARA DEVOLVER A MGA                     | 41 |

### **INTRODUCCIÓN**

El presente documento forma parte de una serie de instructivos diseñados con el objetivo de orientar a los usuarios en el paso a paso del manejo de la **Plataforma Integrada de Inversión Pública (PIIP).** De manera puntual, en este instructivo encontrará lo referente al subproceso de viabilidad y registro de proyectos de inversión pública.

### DEFINICIÓN

El **subproceso de viabilidad y registro**<sup>1</sup> permite, a través del análisis de la información técnica, social, económica y financiera, ambiental, y jurídica, y bajo estándares metodológicos de preparación y presentación, determinar si un proyecto cumple las condiciones y criterios que lo hacen susceptible de financiación.

El subproceso constituye la evaluación previa del proyecto de inversión, el cual debe contar como con la revisión del cumplimiento de los requisitos generales y sectoriales a los que se debe ajustar el proyecto, y con un concepto de viabilidad.

Se entiende como **registro** del proyecto de inversión pública en la PIIP la sistematización de la decisión favorable sobre la viabilidad favorable en el Banco Único de Proyectos de Inversión Pública.

La **viabilidad** de los proyectos de inversión pública y su registro se adelantará conforme a las normas especiales que reglamenten la respectiva fuente de financiación, y de acuerdo con los lineamientos definidos por el DNP.

### **REQUISITOS PARA TENER EN CUENTA**

El subproceso de viabilidad inicia con un proyecto *que ha surtido el subproceso de formulación*<sup>2</sup> y es enviado al proceso de viabilidad y termina con el paso y superación de los diferentes filtros de calidad en la PIIP, quedando registrado en el Banco Único de Proyectos de

 <sup>&</sup>lt;sup>1</sup> Manual de procedimientos para la gestión de proyectos de inversión pública en Colombia
 <sup>2</sup> Esto implica haber diligenciado todos los módulos y capítulos de la MGA Web y haber adjuntado los soportes requeridos.

Inversión adquiriendo su código BPIN y el atributo de viable, de lo contrario, el proyecto puede ser descartado y archivado como no viable.

El proyecto debe recorrer *diferentes filtros de calidad* en la PIIP, instancias que determinan si el proyecto es viable, su alcance y actividades. En cada filtro, el proyecto puede continuar si cumple con todos los requisitos correspondientes, o debe ser devuelto si se requiere completar o mejorar la información contenida a nivel de los soportes o de la formulación.

Una vez el último filtro emita su concepto favorable, y haya ingresado sus observaciones en la plataforma PIIP, se habilita la opción para otorgar el "Registro" del proyecto, en el Banco Único de Proyectos de Inversión.

La PIIP soporta este proceso y por tal razón cada filtro debe registrar su concepto u observaciones para guardar la trazabilidad y permitir transparencia en la información. Esta actividad se soporta en la respuesta a las preguntas que se han diseñado para soportar el análisis de las condiciones de formulación y estructuración esperadas por el proyecto.

El registro es la culminación de este proceso, y se realiza, si el proyecto cumple de manera satisfactoria las revisiones a que haya lugar en cada una de las instancias señaladas.

Para iniciar el subproceso de **Viabilidad y Registro** en la Plataforma Integrada de Inversión Pública (PIIP), se deben tener en cuenta los siguientes requisitos:

- **1.** Que el proyecto se encuentre registrado en la MGA, con la información completa en cada uno de sus módulos y capítulos.
- 2. Que el proyecto haya sido enviado al proceso de viabilidad en la PIIP.

### **INGRESO A LA PLATAFORMA PIIP**

Para ingresar a la Plataforma Integrada de Inversión Pública (PIIP) las entidades territoriales deben acceder al siguiente enlace **https://piip.dnp.gov.co** desde el explorador de internet Google Chrome, para garantizar una conexión estable.

Una vez haya ingresado a la dirección web, visualizará una pantalla como la que se muestra a continuación.

Allí debe diligenciar la información del usuario: tipo de documento de identificación, número de documento de identificación y contraseña. Finalmente, dé clic en el botón "Ingresar".

| Plataforma Integrada | a de Inversión P | ública - PIIP |                                      |                                        |
|----------------------|------------------|---------------|--------------------------------------|----------------------------------------|
| Alte                 | 4                |               | Ŷ                                    | DEPARTAMENTO<br>NACIONAL DE PLANEACIÓN |
|                      | C <sup>r</sup>   | _             | Iniciar<br>Tipo de doo<br>Seleccione | sesión<br>cumento de identificación •  |
|                      | **               | 4             | Número de                            | documento de identificación •          |
| -                    |                  |               | Contraseña                           | •                                      |
| * Campos requeridos  |                  |               | Ingres:<br>Usuarios I                | ¿Olvidó su contraseña?<br>INP          |

Es importante verificar que, cada uno de los usuarios que intervendrán en el subproceso cuente con los roles asignados en la plataforma, para realizar el flujo de Viabilidad ET compuesto por **3 pasos**: (1) verificación de requisitos, (2) viabilidad definitiva y (3) firma y emisión.

Los roles que intervienen para cada uno de los pasos son los siguientes:

- Paso 1 Verificación de requisitos:
  - S Verificación de requisitos
- Paso 2 Viabilidad definitiva:
  - 🛞 Viabilidad definitiva
- Paso 3 Firma y emisión:
  - S Verificación de requisitos
  - 🛞 Viabilidad definitiva

### Paso a paso del subproceso de Viabilidad y Registro

En los siguientes apartados se describen brevemente las acciones de cada uno de los pasos para desarrollar la viabilidad y registro de un proyecto de inversión pública en la PIIP.

### **PASO 1: VERIFICACIÓN DE REQUISITOS**

 Una vez haya ingresado a la Plataforma PIIP, visualizará la pantalla de inicio. Para empezar el subproceso de viabilidad y registro, dé clic en el módulo de "Mis procesos", a través de las opciones del menú ubicado en la parte izquierda de la ventana.

|         | ₿¦GOV.CO             |                                             | Ir a Gov.co |
|---------|----------------------|---------------------------------------------|-------------|
| =       | PIIP                 |                                             | [→          |
| ŵ       | Inicio               | Ambiente: CAPACITACION TERRITORIO           |             |
| G       | Banco de Proyectos   | # Into/ Mapporesos                          |             |
|         | Mis procesos         | Mis procesos                                |             |
|         | Consola de procesos  | PLANEACIÓN C. RECURSOS EJECUCIÓN EVALUACIÓN |             |
| x       | Reportes por proceso |                                             |             |
| <u></u> | Administración       |                                             |             |
|         |                      |                                             |             |
|         |                      |                                             |             |

2. En la ventana ubíquese en el proceso de "Planeación", dé clic, y seleccioné la pestaña de "Proyectos".

|            | 🏶 GOV.CO             |                                             | r a Gov.co |
|------------|----------------------|---------------------------------------------|------------|
| =          | PIIP                 |                                             | →          |
| â          | Inicio               | Ambiente: CAPACITACION TERRITORIO           |            |
| ۲          | Banco de Proyectos   | A <u>http://</u> Ms.procesos                |            |
|            | Mis procesos         | Mis procesos                                |            |
| 030        | Consola de procesos  | PLANEACIÓN C. RECURSOS EJECUCIÓN EVALUACIÓN |            |
| x          | Reportes por proceso |                                             |            |
| <b>@</b> ~ | Administración       |                                             |            |
|            |                      |                                             |            |

**3.** Al desplegar la ventana de la pestaña "**Proyectos**", ubíquese en la sección Territorial y dé clic en el icono **•** de la Entidad Territorial. Se desplegará una pestaña denominada "**Procesos pendientes**" la cual relaciona los datos de los proyectos de inversión enviados desde la MGA Web a la PIIP para iniciar el proceso de viabilidad. Para iniciar el proceso dé clic en **Viabilidad ET.** 

|          | © GOV.CO                                                                                                    |                                                |            | Ir a Gov.co |
|----------|----------------------------------------------------------------------------------------------------|------------------------------------------------|------------|-------------|
| =        | PIIP                                                                                                    |                                                | ren valdes | ⊖           |
| â        | Inicio                                                                                                    | Ambiente: CAPACITACION TERRITORIO              |            |             |
| ۲        | Banco de Proyectos                                                                                             | e <u>indica</u> Mis procesos                   |            |             |
|          | Mis procesos                                                                                                   | Mis procesos                                   |            |             |
| D        | Consola de procesos                                                                                            | PLANEACIÓN C. RECURSOS EJECUCIÓN EVALUACIÓN    | + PROCESO  |             |
| x        | Reportes por proceso                                                                                           | Nacional Territorial SGR                       |            |             |
| <u>ا</u> | Administración                                                                                                 | Planeación / Proyectos / Territorial. Total: 1 |            |             |
|          |                                                                                                    |                                                | • ⊘ ⊗      |             |
|          |                                                                                                    |                                                |            |             |
|          |                                                                                                    | La Guajira - VILLANUEVA                        |            |             |
|          | , and the second second second second second second second second second second second second second second se | 0                                              |            |             |

|         | ₿ <mark>¦</mark> GOV.CO            |                                                                                                    | Ir a Gov.co                           |
|---------|------------------------------------|----------------------------------------------------------------------------------------------------|---------------------------------------|
|         |                                    | CONSTRUCTIONS CONSTRUCTION OF THE CONSTRUCTION OF THE CONSTRUCTION | haranda quadhar <b>Q</b>              |
|         | #LCOVCO                            |                                                                                                    |                                       |
|         | @ GOV.CO                           |                                                                                                    | Ir a Gov.co                           |
| =       | PIIP                               |                                                                                                    | karen valdes $\bigcirc$ $\rightarrow$ |
| Â       | Inicio                             | Amblente: CAPACITACION TERRITORIO                                                                                                    |                                       |
| Ģ       | Banco de Proyectos                 | Inicio > Mis procesos                                                                                                    |                                       |
|         | Mis procesos                       | Flujo de viabilidad ET                                                                                                    |                                       |
| DD)     | Consola de procesos                | Proceso: PL-VR-TER-44874-0001 Fecha: 09-09-2024 11:06:05                                                                                                    | ~                                     |
| x       | Reportes por proceso               | ID: 1079358 BPIN:                                                                                                    | VEP MGA                               |
| <u></u> | <ul> <li>Administración</li> </ul> |                                                                                                    | <u>ven mon</u>                        |

**4.** Una vez ingrese a **Viabilidad ET** verifique los datos que se encuentran ubicados en el encabezado siendo: el nombre del proyecto, la entidad, el estado del proyecto, la vigencia inicial y final, así como el valor total del proyecto.

| ₿ <mark>¦</mark> GOV.CO |                                                                                                    | Ir a Gov.co |
|-------------------------|----------------------------------------------------------------------------------------------------|-------------|
|                         | DNP DNP DNP DNP DNP DNP DNP DNP DNP DNP                                                                                                    | [→          |
|                         | Ambiente: CAPACITACION TERRITORIO                                                                                                    |             |
| Banco de Proyectos      | tricio > Mis procesos                                                                                                    |             |
| Mis procesos            | Flujo de viabilidad ET                                                                                                    | _           |
| Consola de procesos     | Proceso: PL-VR-TER-44874-0001 Fecha: 09-09-2024 11:06:05                                                                                                    |             |
| Reportes por proceso    | ID: 1079358 BPIN:                                                                                                    |             |
|                         | Nombre: Fortalecimiento de la gobernanza cultural en el territorio Villanueva Entidad: VILLANUEVA Estado: Formulado Vigencia inicial: 2024 Vigencia final: 2027<br>Valor total: \$22.593.373.550.00 |             |
|                         | <u>VER MÁS</u>                                                                                                    |             |
|                         |                                                                                                    |             |

5. Dé clic en el **paso 1 – Verificación de requisitos**, para desplegar la sección de: "Datos generales", "Verificación de requisitos" y "Soportes".

| Reportes por proceso | ID: 1079358 BPIN:                                                                                                    |
|----------------------|----------------------------------------------------------------------------------------------------|
|                      | Nombre: Fortalecimiento de la gobernanza cultural en el territorio Villanueva Entidad: VILLANUEVA Estado: Formulado Vigencia inicial: 2024 Vigencia final: 2027<br>Valor total: \$22.593.373.550.00 |
|                      | VER.MÁS                                                                                                    |
|                      |                                                                                                    |
|                      | DEVOLVER Verificación de requisitos D Revisión: o 😒 🔊 SIGUIENTE                                                                                                    |
|                      | Datos generales Verificación de requisitos Soportes Validar                                                                                                    |
|                      | Devolver a MGA (%)                                                                                                    |
|                      | Agregar sectores 🗸                                                                                                    |
|                      |                                                                                                    |
|                      | Observaciones generales                                                                                                    |
|                      | Observación Verificación de requisitos (Máximo 5.000 caracteres) 🛛                                                                                                    |
|                      | Sin observaciones en el proyecto.                                                                                                    |

#### Sección: Datos generales

 En la sección de "Datos generales", encontrará tres capítulos denominados "Aplicación de requisitos específicos", "Agregar sectores" y "Observaciones generales". Dé clic en primer capítulo:

| ~ |                                                           | <u>VER MGA</u>            |
|---|-----------------------------------------------------------|---------------------------|
|   | DEVOLVER Verificación de requisitos 🛛                     | Revisión: 0 🤌 🔊 SIGUIENTE |
|   | Datos generales 🜒 Verificación de requisitos 🌒 Soportes 🔾 | Validar                   |
|   |                                                           | Devolver a MGA 🄄          |
|   | Aplicación requisitos específicos                         | ~                         |
|   | Agregar sectores                                          | *                         |
|   | -                                                         |                           |
|   | Observaciones generales                                   |                           |

7. Se despegará un ítem denominado "Requisitos específicos", dé clic en el icono ■, observará una pregunta sobre los requisitos de viabilidad para proyectos con fuente de financiación territorial, seleccioné el botón EDITAR y responda la pregunta según aplique, dé clic en el botón GUARDAR. La plataforma le indicará un mensaje informando el éxito del proceso, dé clic en el botón ACEPTAR.

| Aplicación requisitos específicos                                                                                                    |                 |
|----------------------------------------------------------------------------------------------------|-----------------|
|                                                                                                    | ~               |
| Los requisitos de viabilidad para proyectos con fuente de financiación territorial (Propios y/o SCP) son adaptados del documento <u>Orientaciones Transitorias par</u><br>Proyectos de inversión actualmente implementado en el Sistema General de Regalías. | a la Gestión de |
| EDITA                                                                                                    | GUARDAR         |
| REQUISITOS ESPECIFICOS                                                                                                    |                 |

| Los requisitos de viabilidad para proyectos con fue<br><u>Proyectos de Inversión</u> actualmente implementado       | te de financiación territorial (Propios y/o SGP) son adaptados del documento <u>Orientaciones Transitorias para la Gestión de</u><br>en el Sistema Ceneral de Regalias. |
|----------------------------------------------------------------------------------------------------|----------------------------------------------------------------------------------------------------|
| REQUISITOS ESPECIFICOS                                                                                              |                                                                                                    |
| Pregunta<br>1. De acuerdo con las compete                                                                           | ncias de la entidad territorial y al tipo de proyecto, ¿A este proyecto le aplican requisitos específicos de los relacionados en el                                     |
| SI ® NO                                                                                                    | n siunas?                                                                                                    |
| Aplicación requisitos específicos                                                                                   |                                                                                                    |
| Los requisitos de viabilidad para proyectos con fuente<br><u>Proyectos de Inversión</u> actualmente implementado er | de financiación territorial (Propios y/o SGP) son adaptados del documento <u>Orientaciones Transitorias para la Gestión de</u><br>el Sistema Ceneral de Regalias.       |
|                                                                                                    | CANCELAR                                                                                                    |
|                                                                                                    |                                                                                                    |
| Pregunta<br>1. De acuerdo con las competencio<br>documento de orientaciones transi<br>© SI O NO                     | is de la entidad territorial y al tipo de proyecto, ¿A este proyecto le aplican requisitos específicos de los relacionados en el<br>torias?*                            |
| Datos generales  Verificación Provectos de Inversión actualmente implementa                                         | de requisitos • Soportes  Validar                                                                                                    |
|                                                                                                    | EDITAR                                                                                                    |
| REQUISITOS ESPECIFICOS                                                                                              | ×                                                                                                    |
| 1. De acuerdo con las compet<br>documento de orientaciones i<br>o si ⊛ No                                           | en<br>na <b>Los datos fueron guardados con éxito</b><br>Cuestionario guardado satisfactoriamente                                                                        |
| Agregar sectores                                                                                                    | ACEPTAR V                                                                                                    |
|                                                                                                    |                                                                                                    |

<u>Nota</u>: Tenga presente, si la respuesta a la pregunta de este capítulo es "NO" no deberá diligenciar información en el capítulo "Agregar sectores" y podrá continuar con el diligenciamiento de la información del capítulo de "Observaciones" de la sección de "Datos generales".

Si su repuesta en este capítulo es "SI", continue con los siguientes pasos:

8. Dé clic en el segundo capítulo, se desplegarán dos listas para seleccionar el "Sector" y la "Tipología" correspondiente a la intervención del proyecto, seleccioné los datos respectivos. Una vez seleccionados los datos, dé clic en el botón AGREGAR, la plataforma le indicara un mensaje informando el éxito del proceso, digité el botón ACEPTAR.

|                 | DEVOLVER Verificación de requisitos 🛛 Revisión: o 😰 🔊 SIGUIENTE S                                                                                                    |   |
|-----------------|----------------------------------------------------------------------------------------------------|---|
|                 | Datos generales Verificación de regulsitos Soportes                                                                                                    |   |
|                 |                                                                                                    |   |
|                 | •                                                                                                    |   |
|                 | Devolver a MGA (%)                                                                                                    |   |
|                 |                                                                                                    | _ |
|                 | Agregar sectores                                                                                                    |   |
|                 | Selección sector / tipología 🛛                                                                                                    |   |
|                 | Seleccione al sector* Seleccione la tipología*                                                                                                    |   |
|                 | × ×                                                                                                    | _ |
|                 |                                                                                                    | _ |
|                 | CANCELAR                                                                                                    | _ |
|                 |                                                                                                    | _ |
|                 |                                                                                                    |   |
|                 |                                                                                                    |   |
|                 | netrone is united.                                                                                                    |   |
|                 | Acreas sectores                                                                                                    | _ |
|                 | ·                                                                                                    | _ |
|                 | Selección sector / tipología e                                                                                                    | _ |
|                 | Seleccione a tipología*                                                                                                    |   |
|                 |                                                                                                    |   |
|                 |                                                                                                    |   |
|                 | CIENCIA, TECNOLOGIA E INNOVACIÓN                                                                                                    |   |
|                 | COMERCIO, INDUSTRIA Y TURISMO<br>CULTURA                                                                                                    |   |
|                 | DEPORTE Y RECREACIÓN TIDOLOGÍA                                                                                                    |   |
|                 | EDUCACIÓN TRADUSTA DECONCILIACIÓN TRADUSTA DECONCILIACIÓN                                                                                                    |   |
|                 | JUSTICAY DEL DERECHO                                                                                                    |   |
|                 | IRANSPUMIE MINISTRA PREPARA                                                                                                    |   |
|                 | SALUD Y PROTECTIÓN SOCIAL<br>TECNICICIÓNS DE LA INFORMACIÓN Y LAS COMUNICACIONES                                                                                                    |   |
|                 | VIVIENDA, CIUDAD Y TERRITORIO                                                                                                    |   |
|                 | INFORMACION ESTADISTICA<br>ORGANISMOS DE CONTROL                                                                                                    |   |
|                 | TRABAJO                                                                                                    |   |
|                 | COBIERNO TERRITORIAL                                                                                                    |   |
|                 | COBIERNO TERRITORIAL                                                                                                    |   |
|                 | COBERNO TERRITORIAL                                                                                                    |   |
| @ ^             |                                                                                                    |   |
| @ <b>^</b><br>@ |                                                                                                    |   |
| © ^<br>©        | COBLERNO TERRITORIAL<br>VER MOA<br>DEVICIVER<br>VER MOA<br>DEVICIVER<br>VER MOA<br>DEVICIVER<br>VER MOA                                                                                                    |   |
| 6 ^<br>M<br>M   | COELERNO TERRITORIAL<br>VER. MGA<br>CEVOLUER<br>Verificación de requisitos 0 revisitos 0 revisit   |   |
| © ^<br>@<br>m   | COLEERINO TERRITORIAL<br>VER. MAA<br>VER. MAA<br>VER. MAA<br>VER. MAA<br>Verificación de requisitos 0 Revisión: 0 0 0 REVIENTE<br>Verificación de requisitos 0 Soportes O<br>Validar<br>Devolver a MCA (~)                                                                                                    |   |
| © ^<br>m        | COLEERINO TERRITORIAL<br>VER. MAA<br>VER. MAA<br>DEVOLVER Verificación de requisitos 0 Revisión do "O" SIGUENTE<br>Verificación de requisitos 0 Revisión do "O" Verificación de requisitos 0 Revisión do "O" Verificación do "O" Verificación de requisitos 0 Revisión do "O" Verificación do "O" Verificación de requisitos 0 Revisión do "O" Verificación do "O" Verificación do "O" |   |
| 6 ^<br>M        | COLEERING TERRITORIAL         Image: state of the sequence of the sequence of the se                                                                   |   |
| (e) ^<br>(f)    | COLEERINO TERRITORIAL         VEL MAA         VEL MAA         CEVOLULAR       Verificación de requisitos 0         Verificación de requisitos 0       Revistade: 0 € € € € €         Verificación de requisitos 0       Revistade: 0 € € € € €         Verificación de requisitos 0       Revistade: 0 € € € € €         Verificación de requisitos 0       Revistade: 0 € € € €         Verificación de requisitos 0       Verificación de requisitos 0         Verificación de requisitos 0       Verificación de requisitos 0         Verificación de requisitos 0       Verificación de requisitos 0         Verificación de requisitos 0       Verificación de requisitos 0         Verificación de requisitos 0       Verificación de requisitos 0         Verificación sector / tipología 0       Verificación sector / tipología 0                                                                                                    |   |
| © ^<br>@<br>@   | COLEERINO TERRITORIAL         CEV DATE         CEV DATE         Verificación de requisitos 0         Reviséer 0 €)         Datos generales         Verificación de requisitos 0         Reviséer 0 €)         Selección Sector / tipología €         Seleccione la tipología*                                                                                                    |   |
| © ^<br>©        | COLLENA TERRITORIAL                                                                                                    |   |
| 0 <b>^</b><br>  | COLEERINO TERRITORIAL             Image: Colear Deterrition of a requisitos 0             Image: Colear Deterrition of a requisitos 0             Image: Coleare requisitos 0 </td <td></td>                                                                                                    |   |
| 0 <b>^</b><br>T | COLEERINO TERRITORIAL             Image: ColeERINO TERRITORIAL             Image: ColeERINO TERRITORICIA DE Col                                                                                                    |   |
| © ^<br>T        | COMERNO CERRITORAL                                                                                                    |   |
| 6 A             | COREENCODENCESS                                                                                                    |   |
| (i) ^<br>(ii)   | COREENTO TERRITORIAL                                                                                                    |   |
| 0 ^<br>m        |                                                                                                    |   |
|                 | <complex-block><complex-block></complex-block></complex-block>                                                                                                    |   |
| © ^<br>☞<br>☞   | <image/> <complex-block></complex-block>                                                                                                    |   |
|                 | <complex-block></complex-block>                                                                                                    |   |
|                 | <complex-block></complex-block>                                                                                                    |   |
|                 | <complex-block></complex-block>                                                                                                    |   |
|                 | <complex-block></complex-block>                                                                                                    |   |
|                 | <complex-block></complex-block>                                                                                                    |   |
|                 | <complex-block></complex-block>                                                                                                    |   |
|                 | <complex-block></complex-block>                                                                                                    |   |
|                 | <complex-block></complex-block>                                                                                                    |   |
|                 | <complex-block></complex-block>                                                                                                    |   |
|                 | <complex-block></complex-block>                                                                                                    |   |
|                 | <complex-block></complex-block>                                                                                                    |   |

| DEVOLVER                                    |                                                                         | Revisión: 0 🚱 🧐 SIGUIENTE                                                                        |
|---------------------------------------------|-------------------------------------------------------------------------|--------------------------------------------------------------------------------------------------|
| Datos generales 🔿 Verificación de requisito | os 🔿 Soportes 🔿                                                         |                                                                                                  |
|                                             |                                                                         |                                                                                                  |
| Agregar sectores                            |                                                                         | <b>~</b>                                                                                         |
| Seleccione el sec                           | Cos datos fueron guardados con é<br>Los datos se han guardado con éxito | x ga*                                                                                            |
| Sectores / Tipologías agregadas             | ACEPTAR                                                                 |                                                                                                  |
| Sector                                      | ripologia                                                               |                                                                                                  |
|                                             |                                                                         | MEJORAMIENTO O REHABILITACIÓN DE CASAS<br>TEATROS, ESCUELAS DE MÚSICA O DANZA, O DE 🏾 🏙<br>STICA |

9. En el tercer capítulo "Observaciones generales", digité el botón EDITAR, diligencié obligatoriamente las observaciones del paso 1 – Verificación de requisitos con un mínimo de 5 caracteres y máximo de 5.000 caracteres y dé clic en el botón QUARDAR, la plataforma le indicara un mensaje informando el éxito del proceso, seleccioné el botón CEPTAR.

| χ Reportes por proceso |                                                                                                    |  |
|------------------------|----------------------------------------------------------------------------------------------------|--|
|                        | Nombre: Fortalecimiento de la gobernanza cultural en el territorio Villanueva Entidad: VILLANUEVA Estado: Formulado Vigencia inicial: 2024 Vigencia final: 2027<br>Valor total: \$22.593.373.550.00 |  |
|                        | ZEL<br>MAA                                                                                                    |  |
|                        |                                                                                                    |  |
|                        | DEVOLVER Verificación de requisitos 0 Revisión: 0 😒 🕥 SIGUIENTE                                                                                                    |  |
|                        | Datos generales     Verificación de requisitos     Soportes     Validar                                                                                                    |  |
|                        | Devolver a MGA                                                                                                    |  |
|                        | Agregar sectores 🗸                                                                                                    |  |
|                        |                                                                                                    |  |
|                        | Observaciones generales                                                                                                    |  |
|                        | Observación Verificación de requisitos (Máximo 5.000 caracteres) 🛛                                                                                                    |  |
|                        |                                                                                                    |  |
|                        | DEVOLVER Verificación de requisitos 🛛 Revisión: 0 🕼 🥲 SIGUIENTE S                                                                                                    |  |
|                        | Datos generales       Verificación de requisitos       Soportes         Validar       1       2       3                                                                                             |  |
|                        | Devolver a MGA (%)                                                                                                    |  |
|                        | Agregar sectores 🗸                                                                                                    |  |
|                        |                                                                                                    |  |
|                        | Observaciones generales                                                                                                    |  |
|                        | Observación Verificación de requisitos (Máximo 5.000 caracteres) 0                                                                                                    |  |
|                        | Sin observaciones en el proyecto.<br>Observación                                                                                                    |  |
|                        |                                                                                                    |  |

| DEVOLVER                   | Verificación de requisitos Ø                                                    | Revisión: 0 🚱 🔊 SIGUIENTE S |
|----------------------------|---------------------------------------------------------------------------------|-----------------------------|
| Datos generales Ver        | ificación de requisitos O Soportes O                                            | Validar                     |
|                            |                                                                                 | Devolver a MGA              |
| Agregar sectores           |                                                                                 | *                           |
| Observaciones gen          | ⊘                                                                               | ×                           |
| Observación Verificación d | Los datos fueron guardados con éxito<br>Observación guardada satisfactoriamente | EDITAR                      |
| Observacio                 | ACEPTAR                                                                         |                             |
|                            |                                                                                 |                             |
|                            |                                                                                 |                             |

<u>Nota</u>: El capítulo de observaciones generales es transversal en el **paso 1- Verificación de requisitos**. Por lo cual, solo se diligenciará una vez durante el proceso.

#### Sección: Verificación de requisitos

10. Para continuar con el proceso, ubique la sección de "Verificación de requisitos", y dé clic, encontrará dos capítulos denominados "Requisitos para el proyecto" y "Observaciones generales". Dé clic en primer capítulo:

| Reportes por proceso               | Process: PL-VK-1EK-445/4-0001 Pecha: 03-03-2024 11:06:05<br>ID: 1079358 BPIN:                                                                                                    |                  |
|------------------------------------|----------------------------------------------------------------------------------------------------|------------------|
| <ul> <li>Administración</li> </ul> | Nombre: Fortalecimiento de la gobernanza cultural en el territorio Villanueva Entidad: VILLANUEVA Estado: Formulado Vigencia inicial: 2024 Vige<br>Valor total: \$22.593.373.550.00 | ncia final: 2027 |
|                                    |                                                                                                    | VER MÁS          |
|                                    | Inicio Fin                                                                                                    | VER MGA          |
|                                    |                                                                                                    |                  |
|                                    | DEVOLVER Verificación de requisitos Ø Revisión: 0 🚯 🦅                                                                                                    | SIGUIENTE        |
|                                    | Datos generales         Verificación de requisitos         Soportes                                                                                                    | Validar          |
|                                    | De                                                                                                    | volver a MGA 🄄   |
|                                    | Requisitos para el proyecto                                                                                                    | ^                |

**11.** Se desplegarán unos ítems, los cuales contienen una serie de preguntas, relacionadas con el cumplimiento de los requisitos generales y específicos del proyecto la cual busca asegurar la calidad y completitud de la información que se requiere para que el proceso pueda ser culminado; tomados del documento de orientaciones transitorias para la gestión de proyectos de inversión

| Verificación de requisitos 🛛                      | Revisión: 0 🔑 🧐 SIGUIENTE S                    |
|---------------------------------------------------|------------------------------------------------|
| de requisitos Osoportes O<br>→ 3 → O              | Validar                                        |
|                                                   | Devolver a MGA 🄄                               |
|                                                   | •                                              |
|                                                   | EDITAR GUARDAR<br>Buscar Q                     |
| ORIENTACIONES TRANSITORIAS PROYECTOS DE I         | NVERSIÓN                                       |
|                                                   |                                                |
| Ш                                                 |                                                |
| TO O REHABILITACIÓN DE CASAS DE LA CULTURA, TEATR | OS, ESCUELAS DE MÚSICA O DANZA, O DE FORMACIÓN |
|                                                   | Verificación de requisitos @<br>de requisitos  |

12. Para diligenciar estos datos, dé clic en el icono de cada ítem y seleccioné el botón el pregunta y registré la respuesta según aplique, diligencié el campo de justificación con un mínimo de 5 caracteres y un máximo de 5.000 caracteres para cada una de las preguntas relacionadas por ítem y al finalizar dé clic en el botón del proceso, seleccioné el botón caracteres.

| DEVOLVER Verificación de requisitos                                                                                                    | P Revisión: 0 🕭 🤊 SIGUIENTE           |
|----------------------------------------------------------------------------------------------------|---------------------------------------|
| Datos generales 🌒 Verificación de requisitos 🌒 Soportes 🔾                                                                                                    | Validar                               |
| Requisitos para el proyecto                                                                                                    |                                       |
| •                                                                                                    | EDITAR                                |
| ORIENTACIONES TRANSITORIAS PI                                                                                                    | Buscar                                |
| 6.1. REQUISITOS GENERALES                                                                                                    |                                       |
|                                                                                                    |                                       |
|                                                                                                    |                                       |
| Pregunta                                                                                                    | Respuesta / Justificación             |
| 1. Proyecto de inversión formulado en la Metodología General Ajustada (MGA).                                                                                                    | © SI © NO                             |
|                                                                                                    | Justifique su respuesta.              |
|                                                                                                    | li di                                 |
|                                                                                                    |                                       |
| <ol> <li>Presupuesto detallado con las actividades necesarías para lograr los productos<br/>esperados, acompañado del análisis de precios unitarios o de costos, según aplique.</li> </ol>                                                                             | O SI O NO<br>Justifique su respuesta. |
| iambien se debe anexar, ademas, la certificación de la entidad que presenta el proyect<br>inversión en la cual conste que los precios unitarios corresponden al promedio de la rej<br>u que con los utilizados para el tino de actividades contemplados en el provecto | o de<br>gión                          |
| y que son los ounceuve para el tipo de actividades contempladas en el proyecto.                                                                                                    |                                       |
| 3. Certificado suscrito por el representante legal de la entidad que presenta el proyecto                                                                                                    | o de 💿 SI 💿 NO                        |
| inversión y de aquella donde se ejecutará, en el cual se indique que las actividades que<br>pretenden financiarse con recursos del SGR no están siendo, ni han sido financiadas co                                                                                     | Justifique su respuesta.              |
| otras fuentes de recursos.                                                                                                    | h.                                    |

| DEV | Verificación de requisitos 🛛                                                                                                    | Revisión: 0                 | SIGUIENTE |
|-----|----------------------------------------------------------------------------------------------------|-----------------------------|-----------|
| ø   | Datos generales Verificación de requisitos Soportes                                                                                                    |                             | Validar   |
|     | 6.1. REQUISITOS GENERALES                                                                                                    |                             |           |
|     |                                                                                                    |                             |           |
|     |                                                                                                    |                             |           |
| Г   |                                                                                                    | December / Zuchliff and fer | 1         |
|     | Pregunta                                                                                                    | Respuesta / Justificación   |           |
|     | <ol> <li>Proyecto de inversión formulado en la Metodología General Ajustada (MGA).</li> </ol>                                                                                       | ● SI O NO                   |           |
|     |                                                                                                    | Sin observaciones           |           |
|     |                                                                                                    | A                           |           |
|     |                                                                                                    |                             |           |
|     | 2. Presupuesto detallado con las actividades necesarias para lograr los productos                                                                                                   | ● SI ○ NO                   |           |
|     | esperados, acompañado del análisis de precios unitarios o de costos, según aplique.<br>También se debe anexar, además, la certificación de la entidad que presenta el provecto de   | Sin observaciones           |           |
|     | inversión en la cual conste que los precios unitarios corresponden al promedio de la región                                                                                         |                             |           |
|     | y que son los outrizados para el upo de actividades contempladas en el proyecto.                                                                                                    |                             |           |
|     | 3. Certificado suscrito por el representante legal de la entidad que presenta el proyecto de                                                                                        | ● SI O NO                   |           |
|     | inversión y de aquella donde se ejecutará, en el cual se indique que las actividades que<br>pretenden financiarse con recursos del SGR no están siendo, ni han sido financiadas con | Sin observaciones           |           |
|     | otras fuentes de recursos.                                                                                                    | h                           |           |
|     |                                                                                                    |                             |           |
|     | 4. Para provectos de inversión que incluvan intervención u ocupación del suelo, se requiere                                                                                         | ■ SL O NO O N/A             |           |
|     | el certificado del funcionario competente de la entidad territorial donde se ejecutará el                                                                                           | Sin observaciones           |           |
|     | proyecto, en el cual conste que no esta localizado en zona que presente alto riesgo no<br>mitigable y que está acorde con el uso y tratamientos del suelo de conformidad con el     |                             |           |
|     | respectivo instrumento de ordenamiento territorial: sea este plan de ordenamiento<br>territorial (POT), plan básico de ordenamiento territorial (PBOT), o esquema de                | h.                          |           |
|     | ordenamiento territorial (EOT), según lo señalado en la normativa vigente.                                                                                                    |                             | -         |

| DEV | Verificación de requisitos 🛛                                                                                                    | Revisión: (                    | 🤌 🧐 siguiente |
|-----|----------------------------------------------------------------------------------------------------|--------------------------------|---------------|
|     | Datos generales  Verificación de requisitos Soportes                                                                                                    |                                | Validar       |
|     | 6.1. REQUISITOS GENERALES                                                                                                    |                                |               |
| •   |                                                                                                    |                                | 7             |
|     | 6.3. REQUISITOS GENERALES FASE III                                                                                                    |                                |               |
|     |                                                                                                    |                                |               |
|     |                                                                                                    |                                |               |
|     | r<br>Pregunta                                                                                                    | Respuesta / Justificación      |               |
|     | 1. Los estudios y especificaciones técnicas, con los soportes debidamente firmados por                                                                                                    | ● SI O NO                      |               |
|     | profesional competente, y certificado en el cual conste que se cumplen las normas<br>técnicas colombianas (NTC) aplicables, así como las normas que establecen mecanismos                                     | Sin observaciones              |               |
|     | de integración para las personas con movilidad reducida. Para el caso de los proyectos de<br>inversión que contemplen componentes de infraestructura deben incluirse, también, los                            |                                |               |
|     | diseños, las memorias y los planos legibles que lo soportan técnica y financieramente,<br>firmados por profesional competente con su respectiva matricula profesional o                                       |                                |               |
|     | acompañados de un certificado del representante legal o jefe de planeación de la entidad<br>territorial, o quien haga sus veces, en el cual conste que los documentos o planos                                |                                |               |
|     | originales están debidamente firmados. Para proyectos tipo, los diseños, las memorias y los<br>planos legibles que soportan técnica y financieramente el proyecto de inversión deben ir                       |                                |               |
|     | firmados por el profesional que los implemente, con su respectiva matricula profesional.                                                                                                    |                                |               |
|     |                                                                                                    |                                |               |
|     | <ol> <li>Documento técnico que soporte y contenga lo siguiente: el planteamiento del problema,<br/>los antecedentes, la justificación, los análisis de participantes, los objetivos —tanto general</li> </ol> | ● SI ○ NO<br>Sin observaciones |               |
|     | como específicos—, el cronograma de actividades físicas y financieras y la descripción de la<br>alternativa seleccionada.                                                                                     |                                |               |
|     |                                                                                                    | li li                          |               |
|     | 3. Para acreditar la titularidad de bienes inmuebles: a. Certificado de tradición v libertad                                                                                                    | ● SL O NO O N/A                |               |
|     | expedido con una antelación no superior a tres (3) meses, donde conste que la propiedad<br>corresponde al departamento, municipio, distrito o entidad pública y se encuentra libre de                         | Sin observaciones              |               |
|     | gravamenes o limitaciones a la propiedad que impidan ejercer el derecho de disposición. Lo                                                                                                    |                                |               |

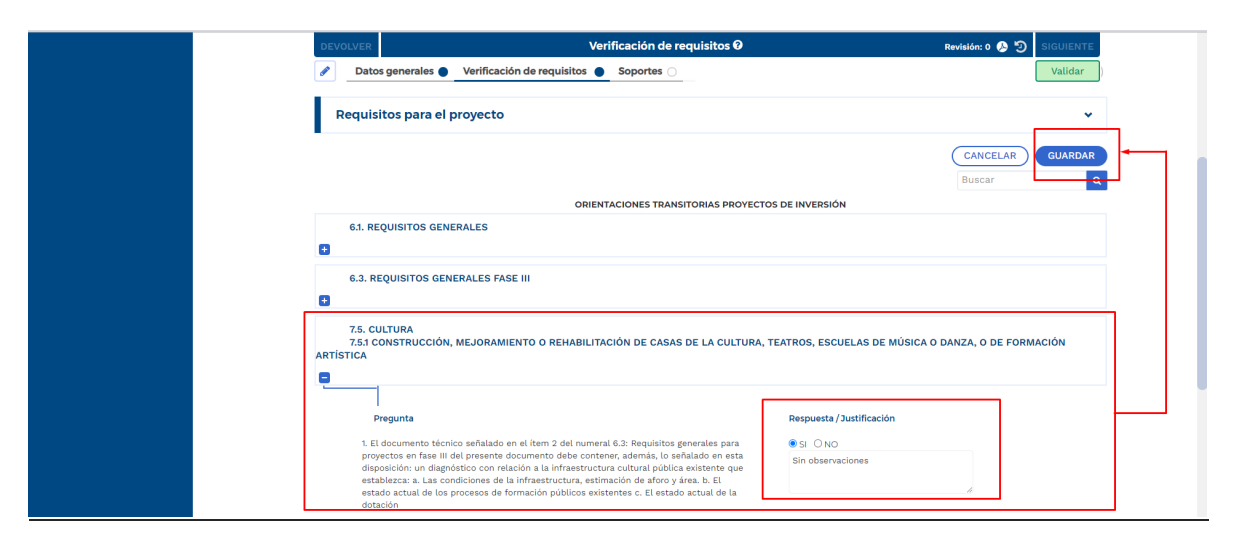

| DEVOLVER                | Verificación de requisitos 🛛                     | Revisión: 0 🥵 🔊 SIGUIENTE               |
|-------------------------|--------------------------------------------------|-----------------------------------------|
| Datos generales 🔵 Ver   | ificación de requisitos 🌒 Soportes 🔿             | Validar )                               |
| Requisitos para el proy | ecto                                             | *                                       |
|                         |                                                  | EDITAR GUARDAR                          |
|                         | ODIENTACIONES TRANSITORIAS DROVECTOS DE INVERSIÓ | Buscar                                  |
| 6.1. REQUISITOS GENE    | ×                                                |                                         |
|                         | $\checkmark$                                     |                                         |
| +                       | Los datos fueron guardados con éxito             |                                         |
| 7.5. CULTURA            | Cuestionario guardado satisfactoriamente         |                                         |
| ARTÍSTICA               | ACEPTAR                                          | JELAS DE MUSICA U DANZA, U DE FORMACIÓN |
|                         |                                                  |                                         |

**Nota:** Las respuestas asociadas, así como su respectiva justificación de cada uno de los ítems son de obligatorio diligenciamiento.

#### Sección: Soportes

**13.** Para continuar con el proceso, ubique la sección de "**Soportes**", y dé clic, encontrará dos capítulos denominados "**Alojar archivos**" y "**Observaciones** generales". Dé clic en primer capítulo:

| Consola de procesos      Beportes por proceso | Process: PL-VK-LEK-4874-0001 Pecna: 03-03-2024 11:06:05                                                                                                    |
|-----------------------------------------------|----------------------------------------------------------------------------------------------------|
| <ul> <li>Administración</li> </ul>            | Nombre: Fortalecimiento de la gobernanza cultural en el territorio Villanueva Entidad: VILLANUEVA Estado: Formulado Vigencia inicial: 2024 Vigencia final: 2027<br>Valor total: \$22.593.373.550,00 |
|                                               | VER MÁS                                                                                                    |
|                                               |                                                                                                    |
|                                               | DEVOLVER Verificación de requisitos 🛛 Revisión: 0 🚯 🐑 SIGUIENTE                                                                                                    |
|                                               | Datos generales Verificación de requisitos Soportes      Validar                                                                                                    |
|                                               | Devolver a MGA 🗄                                                                                                    |
|                                               | Alojar Archivos 🗸                                                                                                    |

**14.** Se desplegará una ventana, para realizar la carga del documento soporte de la verificación de requisitos, Seleccioné el botón Examinar, busqué y cargué el archivo que consideré pertinente para soportar la verificación de requisitos. Los archivos permitidos son de tipo PDF, zip y rar con un peso máximo de 2M.

| Alojar Archivos                                                                                                    | ~                  |
|----------------------------------------------------------------------------------------------------|--------------------|
| Carga documentos 🍳                                                                                                    |                    |
| Archivo* Se permiten archivos de tipo pdf, zip yrar. Peso máximo 2 M Descripción* (Máximo 180 caracteres)  EXAMINAR Tipo documento* |                    |
| Seleccione V                                                                                                    |                    |
| Aún no se han agregado archivos al paso actual                                                                                      | AGREGAR<br>Total O |

| Construit - Departmente Nacional da Planascion     v i)     Buscare nonchivo-Departmente Nacional da Planascion       Construit - Noncional da Planascion     v i)     Buscare nonchivo-Departmente Nacional da Planascion       Departizi - Noncional da Planascion     iii - iii - iiii - iiii - iiii - iiii - iiii - iiii - iiii - iiii - iiii - iiii - iiii - iiii - iiii - iiii - iiii - iiiii - iiiii - iiii - iiii - iiiii - iiii - iiiiii                                                                                                    | ←     →     →     ●     Buscare to Notifice - Digettiments Nacioal da Planasión     ↓     ●     Buscare to Notifice - Digettiments Nacioal da Planasión     ↓     ●     ●     ●     ●     ●     ●     ●     ●     ●     ●     ●     ●     ●     ●     ●     ●     ●     ●     ●     ●     ●     ●     ●     ●     ●     ●     ●     ●     ●     ●     ●     ●     ●     ●     ●     ●     ●     ●     ●     ●     ●     ●     ●     ●     ●     ●     ●     ●     ●     ●     ●     ●     ●     ●     ●     ●     ●     ●     ●     ●     ●     ●     ●     ●     ●     ●     ●     ●     ●     ●     ●     ●     ●     ●     ●     ●     ●     ●     ●     ●     ●     ●     ●     ●     ●     ●     ●     ●     ●     ●     ●     ●     ●     ●     ●     ●     ●     ●     ●     ●     ●     ●     ●     ●     ●     ●     ●     ●     ●     ●     ●     ●     ●     ●     ●     ●     ●     ●     ●                                                                                                    | ←     →     ↑     ●     Buscare to Coldbor - Dipatramento Nacional da Plonascion     ↓     ●     Buscare to Coldbor - Dipatramento Nacional da Plonascion     ↓     ●     ●     ●     ●     ●     ●     ●     ●     ●     ●     ●     ●     ●     ●     ●     ●     ●     ●     ●     ●     ●     ●     ●     ●     ●     ●     ●     ●     ●     ●     ●     ●     ●     ●     ●     ●     ●     ●     ●     ●     ●     ●     ●     ●     ●     ●     ●     ●     ●     ●     ●     ●     ●     ●     ●     ●     ●     ●     ●     ●     ●     ●     ●     ●     ●     ●     ●     ●     ●     ●     ●     ●     ●     ●     ●     ●     ●     ●     ●     ●     ●     ●     ●     ●     ●     ●     ●     ●     ●     ●     ●     ●     ●     ●     ●     ●     ●     ●     ●     ●     ●     ●     ●     ●     ●     ●     ●     ●     ●     ●     ●     ●     ●     ●     ●     ●     ●     ●     ● <t< th=""><th>←       →       ←       Conductor - Departmente Nacional da Planascion       ↓       ↓       ↓       ↓       ↓       ↓       ↓       ↓       ↓       ↓       ↓       ↓       ↓       ↓       ↓       ↓       ↓       ↓       ↓       ↓       ↓       ↓       ↓       ↓       ↓       ↓       ↓       ↓       ↓       ↓       ↓       ↓       ↓       ↓       ↓       ↓       ↓       ↓       ↓       ↓       ↓       ↓       ↓       ↓       ↓       ↓       ↓       ↓       ↓       ↓       ↓       ↓       ↓       ↓       ↓       ↓       ↓       ↓       ↓       ↓       ↓       ↓       ↓       ↓       ↓       ↓       ↓       ↓       ↓       ↓       ↓       ↓       ↓       ↓       ↓       ↓       ↓       ↓       ↓       ↓       ↓       ↓       ↓       ↓       ↓       ↓       ↓       ↓       ↓       ↓       ↓       ↓       ↓       ↓       ↓       ↓       ↓       ↓       ↓       ↓       ↓       ↓       ↓       ↓       ↓       ↓       ↓       ↓       ↓       ↓       ↓       ↓       &lt;</th><th>• • • • • • • • • • • • • • •</th><th>e Abnr</th><th></th><th></th><th></th><th></th><th>×</th><th></th><th></th></t<>                                                                                                    | ←       →       ←       Conductor - Departmente Nacional da Planascion       ↓       ↓       ↓       ↓       ↓       ↓       ↓       ↓       ↓       ↓       ↓       ↓       ↓       ↓       ↓       ↓       ↓       ↓       ↓       ↓       ↓       ↓       ↓       ↓       ↓       ↓       ↓       ↓       ↓       ↓       ↓       ↓       ↓       ↓       ↓       ↓       ↓       ↓       ↓       ↓       ↓       ↓       ↓       ↓       ↓       ↓       ↓       ↓       ↓       ↓       ↓       ↓       ↓       ↓       ↓       ↓       ↓       ↓       ↓       ↓       ↓       ↓       ↓       ↓       ↓       ↓       ↓       ↓       ↓       ↓       ↓       ↓       ↓       ↓       ↓       ↓       ↓       ↓       ↓       ↓       ↓       ↓       ↓       ↓       ↓       ↓       ↓       ↓       ↓       ↓       ↓       ↓       ↓       ↓       ↓       ↓       ↓       ↓       ↓       ↓       ↓       ↓       ↓       ↓       ↓       ↓       ↓       ↓       ↓       ↓       ↓       ↓       <                                                                                                    | • • • • • • • • • • • • • • •                                                                                                    | e Abnr                                                |        |                       |                     |                 | ×        |               |     |
|----------------------------------------------------------------------------------------------------|----------------------------------------------------------------------------------------------------|----------------------------------------------------------------------------------------------------|----------------------------------------------------------------------------------------------------|----------------------------------------------------------------------------------------------------|-------------------------------------------------------|--------|-----------------------|---------------------|-----------------|----------|---------------|-----|
| Organizar •         Nentose         Estado         Fecha de modificación         Tipo         Timato                        200/0000 248 (p. m. Corptad de archives<br>Corptad de archives<br>Corptad d                                                                                                    | Organizar       Nonex capeta       El +       Image       Image                                                                                                    | Organizar *       Nonex capeta       El *       Image       Image <th>Ognition = Nuevo cognition         Carlos de modificación         Tipo         Timulo         Construitor 100         Operation = Nuevo cognition         Operation = Nuevo cognition         Operation = Nue</th> <th>Organizar •       Neuroscentral # / Monthie       Exted of Fech de modificación       Tipo       Timanio         Imaginar •       Neuroscentral # / Monthie       Exted of Fech de modificación       Tipo       Timanio         Imaginar •       Neuroscentral # / Monthie       Exted of Fech de modificación       Corpete de encloso       Corpete de encloso         Imaginar •       A seguinar •       O 000000000000000000000000000000000000</th> <th>← → × ↑ 		 OneDrive - Departamento Nacional de Plane</th> <th>acion</th> <th></th> <th>✓ Ö Buscar</th> <th>en OneDrive - I</th> <th>eparta 🔎</th> <th></th> <th></th> | Ognition = Nuevo cognition         Carlos de modificación         Tipo         Timulo         Construitor 100         Operation = Nuevo cognition         Operation = Nuevo cognition         Operation = Nue                                                                                                    | Organizar •       Neuroscentral # / Monthie       Exted of Fech de modificación       Tipo       Timanio         Imaginar •       Neuroscentral # / Monthie       Exted of Fech de modificación       Tipo       Timanio         Imaginar •       Neuroscentral # / Monthie       Exted of Fech de modificación       Corpete de encloso       Corpete de encloso         Imaginar •       A seguinar •       O 000000000000000000000000000000000000                                                                                                    | ← → × ↑ 		 OneDrive - Departamento Nacional de Plane  | acion  |                       | ✓ Ö Buscar          | en OneDrive - I | eparta 🔎 |               |     |
| Biological         Decomptotic         Finds & modificación         Tipo & Tumato           Biological         5.000         2.000000000000000000000000000000000000                                                                                                    | Image: Second Second Second Production     Textual Frank Second Second Production     Textual Second Second Production     Textual Second Second Production     Textual Second Second Production     Textual Second Second Production     December Second Production     December Second Produ                                                                                                    | Bit Decoments of M         Nonzho         Estado         Feln & endedicación         Tipo         Tamato           Bit Indigent d'         6         2000/2014 100 µm         Carpita de archives         Tipo d'         Tipo d'                                                                                                    | B Decuments:         Product of magines         Product of magines         Product of ma                                                                                                    | Extedo     Fende emolificación     Tyo     Tumeño     Tumeño     Tumeño     Securitades     Securitades   | Organizar 👻 Nueva carpeta                             |        |                       |                     | BE -            | . ?      |               |     |
| Imagenes         # 211         C         28/07/2012 Ad p.m.         Carpets de archives           Imagenes         # 211         C         16/07/2011 10/8 m.         Carpets de archives           Imagenes         Imagenes         Imagenes         C         16/07/2011 10/8 m.         Carpets de archives           Imagenes         Imagenes         Imagenes         Imagenes         Carpets de archives         Carpets de archives           Imagenes         Imagenes         Imagenes         Imagenes         Carpets de archives         Carpets de archives           Imagenes         Imagenes         Imagenes         Carpets de archives         Carpets de archives         Carpets de archives           Imagenes         Imagenes         Imagenes         Carpets de archives         Carpets de archives         Carpets de archives           Imagenes         Imagenes         Imagenes         Imagenes         Carpets de archives         Carpets de archives           Imagenes         Imagenes         Imagenes         Imagenes         Imagenes         Carpets de archives         Caracteres)                                                                                                    | Imagenes         # 211         C         25002001 248 p.m.         Carpets de archives           Imagenes         C         10072031 108 p.m.         Carpets de archives         Carpets de archives           Imagenes         C         10072031 108 p.m.         Carpets de archives         Carpets de archives           Imagenes         C         Carpets de archives         Carpets de archives         Carpets de archives           Imagenes         Carpets de archives         Carpets de archives         Carpets de archives         Carpets de archives           Imagenes         Carpets de archives         Carpets de archives         Carpets de archives         Carpets de archives           Imagenes         Extension         Carpets de archives         Carpets de archives         Caracteresj           Imagenes         Extension         Manuella strategrade         Caracteresj         Caracteresj                                                                                                    | Imagenes         # 211         C         25002001 248 p.m.         Carpets de archives           Imagenes         * 74552         C         10072031 108 p.m.         Carpets de archives           Imagenes         * 74552         C         10072031 108 p.m.         Carpets de archives           Imagenes         Imagenes         Imagenes         Carpets de archives         Carpets de archives           Imagenes         Imagenes         Imagenes         Carpets de archives         Carpets de archives           Imagenes         Imagenes         Imagenes         Carpets de archives         Carpets de archives           Imagenes         Imagenes         Imagenes         Carpets de archives         Carpets de archives         Caracterresj                                                                                                    | Imagenes:         Init:         C         328/00/2014 MB pm. C-preptied excitiving           Imagenes:         Init:         C         328/00/2014 MB pm. C-preptied excitiving           Imagenes:         Init:         C         Static         Complete excitiving           Imagenes:         Init:         C         Static         Complete excitiving           Imagenes:         Init:         C         Static         Complete excitiving           Imagenes:         Imagenes:         C         Complete excitiving         Complete excitiving           Imagenes:         Imagenes:         Complete excitiving         Complete excitiving         Complete excitiving           Imagenes:         Imagenes:         Imagenes:         Imagenes:         Complete excitiving         Complete excitiving           Imagenes:         Imagenes:         Imagenes:         Imagenes:         Complete excitiving         Complete excitiving           Imagenes:         Imagenes:         Imagenes:         Imagenes:         Complete excitiving         Complete excitiving           Imagenes:         Imagenes:         Imagenes:         Imagenes:         Complete excitiving         Complete excitiving           Imagenes:         Imagenes:         Imagenes:         Imagenes:         Complete excitiving <th>Imagenet         # 2011         C         280/00201 498 p.m.         Cupped de schines           Imagenet         Imagenet         Imagene         Imagenet         Imagenet</th> <th>Documentos x ^ Nombre</th> <th>Estado</th> <th>Fecha de modificación</th> <th>Tipo</th> <th>Tamaño</th> <th></th> <th>1</th> <th></th>            | Imagenet         # 2011         C         280/00201 498 p.m.         Cupped de schines           Imagenet         Imagenet         Imagene         Imagenet         Imagenet                                                                                                    | Documentos x ^ Nombre                                 | Estado | Fecha de modificación | Tipo                | Tamaño          |          | 1             |     |
| Important train         App:         O         16/07/2014 10/9 m.         Capped de enhances           Important train         Important train         O         16/07/2014 10/9 m.         Capped de enhances           Important train         O         0.000/2014 10/9 m.         Capped de enhances         December de enhances           Important train         O         0.000/2014 10/9 m.         Capped de enhances         December de enhances           Important train         O         0.000/2014 10/9 m.         Capped de enhances         December de enhances           Important train         O         0.000/2014 10/9 m.         Capped de enhances         December de enhances           Important train         O         0.000/2014 10/9 m.         Capped de enhances         December de enhances           Important train         O         0.000/2014 10/9 m.         Capped de enhances         December de enhances           Important train         O         0.000/2014 10/9 m.         Capped de enhances         December de enhances           Important train         O         0.000/2014 10/9 m.         Capped de enhances         December de enhances           Important train         O         0.000/2014 10/9 m.         December de enhances         December de enhances           Important train         O <td< td=""><td>Implementation         Approx         Capital de environes         Capital de environes           Implementation         Approx         Capital de environes         Capital de environes         Capital de environes           Implementation         Capital de environes         Capital de environes         Capital de environes         Capital de environes           Implementation         Capital de environes         Capital de environes         Capital de environes         Capital de environes         Capital de environes           Implementation         Capital de environes         Capital de environes</td><td>Implementation         Approx         Camposition         Camposition de subtraction         Camposition de subtraction         Ca</td><td>Important strap         Figg:         0         160770201 109 m.         Carpets de exhines           Important strap         Figg:         0         160770201 109 m.         Carpets de exhines           Important strap         Important strap         0         160770201 109 m.         Carpets de exhines           Important strap         Important strap         0         20072024 109 m.         Carpets de exhines           Important strap         0         0000200 400 p.m.         Carpets de exhines         December strap           Important strap         0         20072024 109 p.m.         Carpets de exhines         December strap           Important strap         0         0000200 400 p.m.         Carpets de exhines         December strap           Important strap         0         0000200 400 p.m.         Carpets de exhines         December strap           Important strap         0         0000200 400 p.m.         Carpets de exhines         December strap           Important strap         0         0000200 400 p.m.         December strap         December strap           Important strap         0         0000200 400 p.m.         December strap         December strap           Important strap         0         0000200 400 p.m.         December strap         December strap     <!--</td--><td>Implementation (PP)         Applie Company         Applie Company         Company         &lt;</td><td>📰 Imágenes 🖈 🔤 🚛</td><td>a</td><td>28/08/2024 2:48 p. m.</td><td>Carpeta de archivos</td><td></td><td></td><td></td><td></td></td></td<> | Implementation         Approx         Capital de environes         Capital de environes           Implementation         Approx         Capital de environes         Capital de environes         Capital de environes           Implementation         Capital de environes         Capital de environes         Capital de environes         Capital de environes           Implementation         Capital de environes         Capital de environes         Capital de environes         Capital de environes         Capital de environes           Implementation         Capital de environes         Capital de environes                                                                                                    | Implementation         Approx         Camposition         Camposition de subtraction         Camposition de subtraction         Ca                                                                                                    | Important strap         Figg:         0         160770201 109 m.         Carpets de exhines           Important strap         Figg:         0         160770201 109 m.         Carpets de exhines           Important strap         Important strap         0         160770201 109 m.         Carpets de exhines           Important strap         Important strap         0         20072024 109 m.         Carpets de exhines           Important strap         0         0000200 400 p.m.         Carpets de exhines         December strap           Important strap         0         20072024 109 p.m.         Carpets de exhines         December strap           Important strap         0         0000200 400 p.m.         Carpets de exhines         December strap           Important strap         0         0000200 400 p.m.         Carpets de exhines         December strap           Important strap         0         0000200 400 p.m.         Carpets de exhines         December strap           Important strap         0         0000200 400 p.m.         December strap         December strap           Important strap         0         0000200 400 p.m.         December strap         December strap           Important strap         0         0000200 400 p.m.         December strap         December strap </td <td>Implementation (PP)         Applie Company         Applie Company         Company         &lt;</td> <td>📰 Imágenes 🖈 🔤 🚛</td> <td>a</td> <td>28/08/2024 2:48 p. m.</td> <td>Carpeta de archivos</td> <td></td> <td></td> <td></td> <td></td> | Implementation (PP)         Applie Company         Applie Company         Company         <                                                                                                    | 📰 Imágenes 🖈 🔤 🚛                                      | a      | 28/08/2024 2:48 p. m. | Carpeta de archivos |                 |          |               |     |
| • Concline: Copyet               • Copyet: de exclusion: Copyet: de exclusion: Copyet: de exc                                                                                                    | Mass de Ayeds              • chises de data Marresult Stats             • Capes de envines             • Capes de envines             • Capes de e                                        | Mass de Ayuda I              Problem 2 de dat de Marrie In Easter<br>Occurrent<br>Production 2 de dat de Marrie In Easter<br>Production 2 de dat de Marrie In Easter                                                                                                    | Image: Marcards Angle                                                                                                    | • Controls         • Controls of controls         • Controls of controls         • Controls of controls         • Controls of controls           • Controls         • Controls         • Controls of controls         • Controls of controls         • Controls of controls         • Controls of controls           • Controls         • Controls of controls         • Controls of controls         • Controls of controls         • Controls of controls         • Controls of controls           • Controls         • Controls of controls         • Controls of controls         • Controls of controls         • Controls of controls         • Controls of controls           • Controls         • Controls of controls         • Controls of contr                                                                                                    | Instructions DIP                                      | 0      | 16/07/2024 11:09 a.m. | Carpeta de archivos |                 |          |               |     |
| • Construct Super Super                                                                                                    | • Concision: Dury               Curved-size               Curved-size               Curved-size             · Concepts               Curved-size             · Curved-size               Curved-size             · Curved-size               Curved-size             · Curved-size               Curved-size             · Curved-size               Curved-size             · Curved-size             · Curved-size                                                                                                    | • Concision: Durantic State Provided State Provided State Pr                                                                                                    | • Concentre Dayse               Public discription               Concentre Dayse               Evidence discription               Concentre Dayse               Concentre Dayse                                                                                                    | Concents         Concents                                                                                                    | Mass de Ayuda I 🛛 🔒 Archives de chet de Minnouls fear |        | 16/07/2024 11:09 a.m. | Carpeta de archivos |                 |          |               |     |
| P. Ausimution         Construction         Currynda de acholos         O caracteros           M. Ausimution         Stationaria         Construction         Decaracteros           M. Ausimution         O construction         Decaracteros         Decaracteros           M. Ausimution         O construction         Decaracteros         Decaracteros           M. Ausimution         O construction         Decaracteros         Decaracteros           Decaracteros         Decaracteros         Decaracteros         Decaracteros           Decaracteros         Decaracteros         Decaracteros         Decaracteros           Decaracteros         Decaracteros         Decaracteros         Decaracteros           Decaracteros         Decaracteros         Decaracteros         Decaracteros           Decaracteros         Decaracteros         Decaracteros         Decaracteros           Decaracteros         Decaracteros         Decaracteros         Decaracteros           Decaracteros         Decaracteros         Decaracteros         Decaracteros           Decaracteros         Decaracteros         Decaracteros         Decaracteros           Decaracteros         Decaracteros         Decaracteros         Decaracteros           Decaracteros         Decaracteros                                                                                                    | P. Science and Control Control Contrectica Control Control Control Control Control Cont                       | Province         Compared         Compared                                                                                                    | P. Audio-Audio         Control 20/07/2004 MB Ja.m.         Curpt due derboins         O caracteristic           M. Outbrie:- Deart         Q. Munic, Liu         O due dov/2004 MB Ja.m.         Curpt due derboins         O caracteristic           M. Outbrie:- Deart         Q. Munic, Liu         O due dov/2004 MB Ja.m.         Curpt due derboins         O caracteristic           M. Outbrie:- Deart         Q. Munic, Liu         O due dov/2004 MB Ja.m.         Curpt due derboins         O caracteristic           M. Deart         Q. Septent viabilitied y registro PD D 1019         O 699/2004 A17 Jp.m.         Netrosch Edgle P                                                                                                    | B         Functionaria         Control Control Contro                                     | Curchine Depa                                         | 0      | 6/09/2024 6:05 p.m.   | Carpeta de archivos |                 |          |               |     |
| Oncline:-Organ         Oncline:-Organ         Carpets de todos           Oncline:-Organ         Official (Constraints)         Carpets de todos           Image: Service of the service of the serv                                                                                                    | Onchine:-Organi         State code         State code         State code           Imagine:         State code         State code         State code         State code           Imagine:         State code         State code         State code         State code           Imagine:         State code         State code         State code         State code           Imagine:         State code         State code         State code         State code           Imagine:         State code         State code         State code         State code           Imagine:         State code         State code         State code         State code                                                                                                    | Onchine: Organi         Onchine: Organi         Onchine: Organi         Onchine: Organi           Extremption         Onchine: Organi         Onchine: Organi         Onchine: Organi           Extremption         Onchine: Organi         Onchine: Organi         Onchine: Organi           Extremption         Onchine: Organi         Onchine: Organi         Onchine: Organi           Image: Sporter viabilitidad yreginto PPD D 10%         Onchine: Organi         Onchine: Organi         Data           Image: Sporter viabilitidad yreginto PPD D 10%         Onchine: Organi         Onchine: Organi         Data           Image: Sporter viabilitidad yreginto PPD D 10%         Onchine: Organi         Data         Data                                                                                                    | Oncchine:         Organication:         Organication:         Organicatio:         Organication:         Organication:                                                                                                    | Onchine - Organi         Statistical y registre PDD 0.10%         Onchine - Organi         Commente de Nuc.         2.317 /08           Image: State capity         Onchine - Organi         Onchine - Organi         Commente de Nuc.         2.317 /08           Image: State capity         Onchine - Organi         Onchine - Organi         Commente de Nuc.         2.317 /08           Image: State capity         Onchine - Organi         Onchine - Organi         Commente de Nuc.         2.317 /08           Image: State capity         Image: State capity         Onchine - Organi         Onchine - Organi         State capity           Image: State capity         Image: State capity         Image:                                                                                                    | Providence Boundaries and                             | 0      | 22/07/2024 8:36 a.m.  | Carpeta de archivos |                 |          | O caracteres) |     |
| Controller Cepare     Controller Cepare                                                                                                    | Controllere Depart     Controllere Depart     Controllere Depar     | Contribution - Depart     Contribution - Depart     Contribution                                                                                                    | Contraction Page 1     Contraction Page 1     ContractionPage 1     ContractionPage 1     ContractionPage 1                                                                                                    | Contraction Page      Contraction Page      Contraction Page  | Saff of contracts and                                 | ns 🛆   | 6/09/2024 6:05 p.m.   | Carpeta de archivos |                 |          | -             |     |
| Etre equipo     Constructiva e constructiva e constructi e constructiva e constructiva e constructiva e constructiva e co                                                                                                    | Etre equipo     Constructive and an anti-     Constructive and anti-     Constructive and anti-     Constructive anti-     Constructive anti-     Constr     | Control of Control of Contro                                                                                                    | Citre exploy     Concerning     Concerning                                                                                                    | Conception     Conception     C | OneDrive - Depart     Munuju Luz                      | Ø      | 6/09/2024 2:26 p. m.  | Documento de Mi     | 2.337 KB        |          |               |     |
| Descargas     Descargas                                                                                                    | Descargas     Conserved     Seporte vabilidad y registro PTO D 10/9     Seporte vabilidad y registro PTO D 10/9                                                                                                    | Descargas     Conservation     Conservation     Cons                                                                                                    | Concernance     Concernance     Concernan                                                                                                    | Concepts     Concepts      | Este equipo                                           |        | 0/00/2024 11:22       | De currente de Miss | 1.335 K0        | 1        |               |     |
| Consenses Escholo Einspore                                                                                                    | Contractor Contractor | Documentos      Ecitobio      Imágres                                                                                                    | Documentos      Ecotorio      Misioa                                                                                                    | Documents      Ecitatio      Micia      ADD      ADD | Descargas Soporte viabilidad y registro PTO ID        | 1079 🕑 | 9/09/2024 4:17 p. m.  | Microsoft Edge P    | 816 KB          |          |               |     |
| Escitorio                                                                                                    | Escritorio                                                                                                    | Escritorio                                                                                                    | Estatoio  Estatoio  Nikia  Mikia                                                                                                    | E Stotes<br>■ Independ<br>Mosce =                                                                                                    | Documentos                                            |        |                       |                     |                 |          |               |     |
| E Imágenes                                                                                                    | E Inágenes                                                                                                    | E Inigens                                                                                                    | Imágenes     Maica                                                                                                    | E Intigens                                                                                                    | Escritorio                                            |        |                       |                     |                 |          |               |     |
|                                                                                                    |                                                                                                    |                                                                                                    | D Música                                                                                                    | Música                                                                                                    | 📰 Imágenes                                            |        |                       |                     |                 |          |               |     |
| b Música                                                                                                    | Música                                                                                                    | h Músice                                                                                                    |                                                                                                    | AGR                                                                                                    | b Música                                              |        |                       |                     |                 |          |               |     |
| Chiefes 3D AGR                                                                                                    | Chiefes 3D AGR                                                                                                    | AGR                                                                                                    | Objetos 3D AGRI                                                                                                    | _ Objetos 3D                                                                                                    | Objetos 3D                                            |        |                       |                     |                 |          |               | AGR |
| Misica                                                                                                    | Ĵ Misice                                                                                                    | D Maice                                                                                                    |                                                                                                    |                                                                                                    | Escritorio El Imágenes Música                         |        |                       |                     |                 |          |               |     |

**15.** Seleccioné en la barra desplegable el tipo de documento y realicé la descripción respectiva, en la sección derecha del capítulo, finalmente dé clic en agregar. La plataforma le indicara un mensaje informando el éxito del proceso, dé clic en el botón

| DEVOLVER                                                                                                    | Verificación de requisitos 🛛                                                                                               | Revisión: 0 , 🥲 SIGUIENTE                                                                                            |
|----------------------------------------------------------------------------------------------------|----------------------------------------------------------------------------------------------------|----------------------------------------------------------------------------------------------------|
| Datos generales 🔵 Verificación de requ                                                                                                    | uisitos O Soportes                                                                                                    | Validar                                                                                                    |
| Alojar Archivos                                                                                                    |                                                                                                    | •                                                                                                    |
| Carga documentos 🍳                                                                                                    |                                                                                                    |                                                                                                    |
| Archivo* Se permiten archivos de tipo pdf, zip y rar. Pes                                                                                                    | so máximo 2 M Descripción* (Máximo                                                                                         | (80 caracteres)                                                                                                    |
| EXAMINAR Soporte viabilidad y registro PTO ID 10                                                                                                    | 079958.pdf                                                                                                    |                                                                                                    |
| Tipo documento* Seleccione                                                                                                    | ~                                                                                                    |                                                                                                    |
| L                                                                                                    |                                                                                                    |                                                                                                    |
|                                                                                                    | Verificación de requisitos <b>O</b>                                                                                        |                                                                                                    |
| DEVOLVER                                                                                                    | Verificación de requisitos 😧                                                                                               | Revisión: 0 🖉 🍤 SIGUIENTE                                                                                            |
| DEVOLVER           Datos generales 📀 Verificación de requi                                                                                                    | Verificación de requisitos 🛛                                                                                               | Revisión: o 📀 🧐 SIGUIENTE<br>Validar                                                                                 |
| DEVOLVER           Datos generales • Verificación de requirir                                                                                                    | Verificación de requisitos 0<br>ulsitos O Soportes O                                                                       | Revisión: 0 🚱 🄊 SIGUIENTE<br>Validar<br>Devolver a MGA 🏤                                                             |
| DEVOLVER           Datos generales Ø         Verificación de requiración de requiración d | Verificación de requisitos 🛛                                                                                               | Revisión: 0 🚱 🍸 SIGUENTE<br>Validar<br>Devolver a MGA 🏫                                                              |
| DEVOLVER Datos generales  Verificación de requ Alojar Archivos                                                                                                    | Verificación de requisitos 🛛                                                                                               | Revisión: 0 🕑 🍞 SIGUIENTE<br>Validar<br>Devolver a MGA 🏠                                                             |
| DEVOLVER       Datos generales      Verificación de requi       Alojar Archivos       Carga documentos                                                                                                    | Verificación de requisitos 0<br>uisitos 0 Soportes 0                                                                       | Revisión: 0 🕑 🍞 SIGUIENTE<br>Validar<br>Devolver a MGA 🕎                                                             |
| DEVOLVER Datos generales  Verificación de requ Alojar Archivos Carga documentos                                                                                                    | Verificación de requisitos 🛛                                                                                               | Revisión: 0 🚱 <table-cell> SIGUIENTE<br/>Validar<br/>Devolver a MGA (m)</table-cell>                                 |
| DEVOLVER Datos generales  Verificación de requ Alojar Archivos Carga documentos Archivos* Se permiten archivos de tipo pdf. zip yra: Pese                                                                                                    | Verificación de requisitos I<br>uisitos Soportes S<br>so máximo 2 M<br>Descripción* (Máximo                                | Revisión: 0 🚱 🏵 SIGUIENTE<br>Validar<br>Devolver a MGA (m)<br>Validar<br>MGC aracteres)                              |
| DEVOLVER  Datos generales  Verificación de requ  Alojar Archivos  Carga documentos  Archivo* Se permiten archivos de tipo pdf. zip yrar. Pes  Cxaminan Soporte viabilidad y registro PTO ID In  Tipo documento*                                                                                                    | verificación de requisitos<br>uisitos Soportes<br>so máximo 2 M<br>079958.pdf                                              | Revisión: 0 🕑 🍸 SIGUIENTE<br>Validar<br>Devolver a MGA (m)<br>V<br>180 caracteres)                                   |
| Detvolver     Datos generales      Verificación de requ      Alojar Archivos  Carga documentos      Krchivo* Se permiten archivos de tipo pdf, zip y rar. Pes      [cxamuxa: Soporte viabilidad y registro PTO 10 h  Tipo documento*  Otros Documento*                                                                                                    | so máximo 2 M                                                                                                    | Revisión: O O O SIGUIENTE<br>Validar<br>Devolver a MGA (*)<br>V<br>180 caracteres)                                   |
| Detvolver     Datos generales      Verificación de requ      Alojar Archivos  Carga documentos      Krchivo* Se permiten archivos de tipo pdf, zip y rar. Pes      [cxaminxa] Soporte viabilidad y registro PTO 10 10  Tipo documento*  Otros Documentos                                                                                                    | Verificación de requisitos Ø       uisitos Ø Soportes Ø       so máximo 2 M       1079958.pdf       Verificación* (Máximo) | Revisión: O O O SIGUILIXTE<br>Validar<br>Devolver a MCA (*)<br>V<br>180 caracteres)                                  |
| DEVOLVER  Datos generales Verificación de requ  Alojar Archivos  Carga documentos  Krchivo* Se permiten archivos de tipo pdf, zip y rar. Pes  Examina Soporte viabilidad y registro PTO ID IN  Tipo documento*  Otros Documentos                                                                                                    | verificación de requisitos<br>uisitos Soportes<br>so máximo 2 M<br>079958.pdf<br>v                                         | Revisión: O O O SIGUILINT<br>Validar<br>Devolver a MCA (*)<br>80 caracteres)                                         |
| DEVOLVER  Datos generales Verificación de requ  Alojar Archivos  Carga documentos  Konnos e han agregado archivos al paso actual                                                                                                    | verificación de requisitos<br>uisitos Soportes<br>so máximo 2 M<br>079958.pdf<br>v                                         | Revisión: O O O SIGUILIZE<br>Validar<br>Devolver a MCA (*)<br>80 caracteres)<br>80 caracteres)<br>AGREGAR<br>Total O |

| D   | EVOLVER                     | Verificación de requisito                        | s 0                | Revisión: 0 🚱 🧐 | SIGUIENTE     |
|-----|-----------------------------|--------------------------------------------------|--------------------|-----------------|---------------|
|     | Datos generales 🥏           | Verificación de requisitos 🧇 Soportes 🧿          |                    |                 | Validar       |
|     |                             |                                                  |                    | Devo            | olver a MGA 🏀 |
| 1   | Alojar Archivos             |                                                  |                    |                 | ~             |
| Ca  | arga documentos             | 0                                                |                    |                 |               |
|     |                             |                                                  | ×                  |                 |               |
| Ar  | chivo* Se permiten archivos |                                                  | mo 180 caracteres) |                 |               |
|     | XAMINAR Soporte viabilid    |                                                  |                    |                 |               |
| Tip | oo documento*               | El documento se agregó con e                     | ixito.             |                 |               |
| c   | itros Documentos            | ACEPTAR                                          |                    |                 |               |
|     |                             |                                                  |                    |                 | AGREGAR       |
| Aúr | n no se han agregado arch.  | ····                                             |                    |                 | Total 0       |
|     | Tipo de documento           | Documento                                        | Descripción        |                 |               |
|     | inpo de accumento           |                                                  |                    |                 |               |
|     | Otros Documentos            | Soporte viabilidad y registro PTO ID 1079958.pdf | Sin observaciones  | ۵               | Ē             |
|     |                             |                                                  |                    |                 |               |

<u>Nota:</u> Es importante tener presente, que esta sección no es obligatoria dentro del subproceso. Sin embargo, es importante que el proyecto pueda contar con los documentos necesarios para su justificación.

16. Al finalizar el diligenciamiento de la información de cada una de las secciones del paso 1 – verificación de requisitos, seleccione el botón Validar, la plataforma le indicara un mensaje informando el éxito del proceso, dé clic en el botón Esta acción validara todo el proceso registrado y le habilitara la opción de "siguiente" para continuar con el paso 2 – viabilidad definitiva.

|         | →1 →2 →3                                     | → O                                   |                    |              |
|---------|----------------------------------------------|---------------------------------------|--------------------|--------------|
| DEVOL   | LVER                                         | Verificación de requisitos 🛛          | Revisión: O 🤌 ᠑    | SIGUIENTE    |
|         | Datos generales 📀 Verificación de requisitos | Soportes S                            |                    | Validar      |
|         |                                              | ×                                     | Devo               | lver a MGA 🕤 |
| Ald     | ojar Archivos                                | $\bigcirc$                            |                    | •            |
|         | Los datos fi                                 | ueron guardados con éxito             |                    |              |
| Carga   | a documentos                                 | • • • • • • • • • • • • • • • • • • • |                    |              |
| Archivo | <b>D*</b> Se permiten archivos               | ACEPTAR                               | mo 180 caracteres) |              |
| EXAMI   | INAR                                         |                                       |                    |              |
| Tipo do | ocumento*                                    |                                       |                    |              |

**17.** Dé clic en la opción "**siguiente**" para continuar al siguiente paso.

| 🗑 🗸 Administración | Nombre: Fortalecimiento de la gobernanza cultural en el territorio Villanueva Entidad: VILLANUEVA Estado: Formulado Vigencia inicial: 2024 Vigencia final: 2027<br>Valor total: \$22.693.373.850,00 |  |
|--------------------|----------------------------------------------------------------------------------------------------|--|
|                    |                                                                                                    |  |
|                    | DEVOLVER Verificación de requisitos Ø Revisión: 0 & D SIGUIENTE                                                                                                    |  |
|                    | Datos generales      Verificación de requisitos     Soportes     Validar      Devolver a MG4                                                                                                    |  |
|                    | Alojar Archivos                                                                                                    |  |
|                    |                                                                                                    |  |

<u>Nota</u>: Es importante que tenga en cuenta que, si el rol "Verificación de requisitos" dentro del capítulo de "Requisitos para el proyecto", registro una respuesta negativa en alguna o varias de las preguntas relacionadas por cada ítem, el resultado de la evaluación del cuestionario no será viable.

Por tanto, no se habilitará la opción **"Siguiente"** para continuar con el subproceso de viabilidad. La plataforma generará una ventana emergente con un mensaje indicando que hay datos que presentan inconsistencias. Dé clic en el botón vertar y proceda a verificar las respuestas registradas, de requerir modificar alguna respuesta, nuevamente dé clic en el botón vertar, realice la modificación y seleccioné el botón de clic en el botón validar.

En caso de que el proyecto no cumpla con los requisitos se deberá devolver el mismo a la MGA de acuerdo con el procedimiento explicado en el último apartado de este instructivo.

| G   |     |                                                                                                    | <b>→</b> O                                                                                                    |                                   |   |
|-----|-----|----------------------------------------------------------------------------------------------------|----------------------------------------------------------------------------------------------------|-----------------------------------|---|
|     |     | DEVOLVER                                                                                                    | Verificación de requisitos 🛛                                                                                                   | Revisión: 0 🧶 🧐 SIGUIENTE         |   |
|     | [   | Datos generales     A Verificación de requis                                                                                                    | itos Soportes                                                                                                    | Validar                           |   |
|     |     |                                                                                                    |                                                                                                    | Devolver a MGA                    |   |
|     |     | A Requisitos para el proyecto                                                                                                    |                                                                                                    | ~                                 |   |
|     |     |                                                                                                    |                                                                                                    | (EDITAR) (GUARDAR)                |   |
|     |     |                                                                                                    | ×                                                                                                    | Buscar                            |   |
|     |     | ▲ El resultado de la evaluación del cuestionario es i                                                                                                    |                                                                                                    |                                   |   |
|     |     | REQUISITOS GENERALES                                                                                                    | Hay datos que presentan inconsistencias<br>Revise los campos señalados y valide nuevamente.                                    |                                   |   |
|     |     | CULTURA                                                                                                    | ACEPTAR                                                                                                    |                                   |   |
|     |     | CONSTRUCCIÓN, MEJORAMIENTO O RE                                                                                                    |                                                                                                    | D DANZA, O DE FORMACIÓN ARTÍSTICA |   |
|     |     |                                                                                                    |                                                                                                    |                                   |   |
|     |     | Pregunta                                                                                                    | Respuesta / Justificación                                                                                                    |                                   |   |
|     |     | <ol> <li>El documento técnico señalado en el item 2 del s<br/>proyectos en fase III del presente documento debe<br/>disposición: un diagnóstico con relación a la infraer</li> </ol> | numeral 6.3: Requisitos generales para SI ® NO N/A<br>contener, además, lo señalado en esta<br>structura cublica existente que |                                   |   |
|     |     | establezca: a. Las condiciones de la infraestructura<br>estado actual de los procesos de formación públici<br>dotación                                                               | a, estimación de aforo y área. b. El<br>os existentes c. El estado actual de la                                                | A                                 |   |
|     |     | uutaciuii                                                                                                    |                                                                                                    |                                   |   |
|     |     |                                                                                                    |                                                                                                    |                                   |   |
| 03  |     | Proceso: PL-VR-TER-44279-0001 Fecha: 13-09-2024                                                                                                    | 10:45:12                                                                                                    | <b>v</b>                          |   |
| R   |     | ID: 1079364 BPIN:                                                                                                    |                                                                                                    | VER MGA                           |   |
| © ~ |     |                                                                                                    | → O                                                                                                    |                                   |   |
|     | D   | EVOLVER                                                                                                    | Verificación de requisitos 0                                                                                                   | Revisión: 0 🚱 🧐 SIGUIENTE         |   |
|     |     | Datos generales Verificación de requisitos                                                                                                    | s Soportes 🔾                                                                                                    | Validar                           |   |
|     |     |                                                                                                    |                                                                                                    | Devolver a MGA (                  |   |
|     |     | Requisitos para el proyecto                                                                                                    |                                                                                                    | ~                                 |   |
|     | •   |                                                                                                    |                                                                                                    |                                   | _ |
|     |     |                                                                                                    |                                                                                                    | Buscar Q                          |   |
|     |     | 01                                                                                                    | RIENTACIONES TRANSITORIAS PROYECTOS DE INVERSIÓN                                                                               |                                   | _ |
|     |     | REQUISITOS GENERALES                                                                                                    |                                                                                                    |                                   |   |
|     |     | CULTURA<br>CONSTRUCCIÓN, MEJORAMIENTO O REHABILITA                                                                                                    | CIÓN DE CASAS DE LA CULTURA. TEATROS, ESCUELAS DE MÚSICA O                                                                     | DANZA O DE FORMACIÓN ARTÍSTICA    |   |
|     | 6   |                                                                                                    |                                                                                                    |                                   |   |
|     |     |                                                                                                    |                                                                                                    |                                   |   |
|     | E E | Observaciones generales                                                                                                    |                                                                                                    |                                   |   |
|     |     |                                                                                                    |                                                                                                    |                                   |   |

|   |                                                                                                    | Duscal                                                     |
|---|----------------------------------------------------------------------------------------------------|------------------------------------------------------------|
|   | ORIENTACIONES TRANSITORIAS PROYECTOS DE INVERSIÓN                                                                                                    |                                                            |
|   | REQUISITOS GENERALES                                                                                                    |                                                            |
|   |                                                                                                    |                                                            |
| L |                                                                                                    |                                                            |
|   | Pregunta Respuesta / Justificación                                                                                                    |                                                            |
|   | Presouveito detallado con las actividades necesarias para lograr los productos esperados,<br>acompañado del análisis de precios unitarios o de costos, según aplique.<br>Para proyectos de inversión que<br>suelo, se requiere el certificado o                                                                                                    | ón del<br>del                                              |
|   | Documento técnico que soporte y contanga lo siguiente: el planteamiento del problema, los<br>antecedentes, la justificación, los análisis de participantes, los objetivos – tanto general<br>como específicos–, el cronograma de actividades físicas y financieras y la descripción de la<br>alternativa seleccionada.                                                                                                    | Sin del<br>del r                                           |
|   | Certificado de la entidad que presenta el proyecto de inversión en la cual conste que los<br>precios unitarios corresponden al prometio de la región y que son los utilizados para el tipo<br>de actividades contempladas en el proyecto.                                                                                                    | őn del<br>del                                              |
|   | Para proyectos de inversión que incluyan intervención u ocupación del suelo, se requiere el<br>certificado del funcionario competente de la entidad territorial donde se ejecutata el<br>proyecto, en el cual contest que no está localizado en zona que presente alto risego no<br>mágalade y que está acorda con el cuo y tratamientos de lavelo de confinidad con el<br>entidado de la cuelo que no está localizado en zona que presente alto risego no<br>mágalade y que está acorda con el cuo y tratamientos de lavelo de confinidad con el<br>territorial (POT), plan basico de ordenamiento territorial (POT), o esquema de | Sn del<br>del 12                                           |
|   | Novem 2 → 3 → C<br>Verificación de requisitos 0<br>Datos generales 0 Verificación de requisitos 0<br>Soportes ○                                                                                                    | Revisión: 0 🕑 🏷 SIGUIENTE<br>Validar<br>Devolver a MGA (🖘) |
|   | Requisitos para el proyecto                                                                                                    | •                                                          |
|   | ORIENTACIONES TRANSITORIAS PROVECTOS DE INVERSION                                                                                                    | Buscar Q                                                   |
|   | Processo: NL-VR-TER-44279-0001 Fecha: 13-09-2024 10:45:12<br>ID: 107:3564 BPIN:                                                                                                    | *                                                          |
|   |                                                                                                    | VER M<br>Revisión: 0 🐠 🏷 SIGUIENTE                         |
|   | Datos generales 🕦 Verificación de I                                                                                                    | Validar<br>Devolver a MGA 🔶                                |
| I | Requisitos para el proyecto Los datos fueron guardados con éxito Cuestionario guardado satisfactoriamente                                                                                                    |                                                            |
|   |                                                                                                    | Buscar                                                     |
|   | REQUISITOS GENERALES                                                                                                    |                                                            |
|   | CULTURA<br>CONSTRUCCIÓN, MEJORAMIENTO O REHABILITACIÓN DE CASAS DE LA CULTURA, TEATROS, ESCUETAS DE MÚSICA O D                                                                                                    | ANZA, O DE FORMACIÓN ARTÍSTICA                             |

Finalizado el proceso de validación, la plataforma le indicara que el cuestionario fue guardado exitosamente y que puede continuar al **paso 2 – Viabilidad definitiva**, dé clic en el botón de la ventana emergente y en la opción "**Siguiente**", para continuar con el flujo.

| )<br>) |                                           | →3 → <sup>Fin</sup>                                                                               | VER.MG/                         |
|--------|-------------------------------------------|---------------------------------------------------------------------------------------------------|---------------------------------|
|        | DEVOLVER                                  | Verificación de requisitos 🛛                                                                      | Revisión: 0 🧔 🕤 SIGUIENTE       |
|        | Datos generales 🥥 Verificación d          | le requisitos 🥥 Soportes 🛇                                                                        | Validar                         |
|        |                                           | ×                                                                                                 | Devolver a MGA 🔦                |
|        | Requisitos para el proyecto               |                                                                                                   | ~                               |
|        |                                           | Los datos fueron guardados con éxito<br>Cuestionario enviado satisfactoriamente al siguiente paso | EDITAR GI ARDAR<br>Buscar Q     |
|        | REQUISITOS GENERALES                      | ACEPTAR                                                                                           |                                 |
|        | CULTURA<br>CONSTRUCCIÓN, MEJORAMIENTO O F | REHABILITACIÓN DE CASAS DE LA CULTURA, TEATROS, ESCUELAS DE MÚSICA O                              | DANZA, O DE FORMACIÓN ARTÍSTICA |

| <i>ш</i> |                                                                               | $\sim$                    |
|----------|-------------------------------------------------------------------------------|---------------------------|
| [7]      | Proceso: PL-VR-TER-44279-0001 Fecha: 13-09-2024 10:45:12<br>ID: 1079364 BPIN: | ¥                         |
| ₩<br>◎ × |                                                                               | VER MG.                   |
|          | DEVOLVER Viabilidad definitiva 🛛                                              | Revisión: 0 🕭 🥑 SIGUIENTE |
|          | 🕜 Información General 🌒 Viabilidad definitiva 🌒 Soportes 🔾                    | Validar                   |
|          |                                                                               | Devolver a MGA (          |
|          | Usuarios involucrados                                                         | *                         |
|          | Viabilidad sectorial o concepto técnico sectorial                             | ^                         |
|          |                                                                               |                           |
|          | Observaciones generales                                                       |                           |
|          |                                                                               |                           |

### PASO 2: VIABILIDAD DEFINITIVA

Una vez, surtido el paso 1 – verificación de requisitos, dé clic en el paso 2 – viabilidad definitiva para desplegar la sección de: "Información general", "Viabilidad definitiva" y "Soportes".

| inicio<br>Banco de Proyectos                                                                                                    | Ambiente: CANCIFICION TERRITORIO<br>Inicio : Mis procesos<br>Flujo de viabilidad ET                                                                                                    | (A)                                                       |
|----------------------------------------------------------------------------------------------------|----------------------------------------------------------------------------------------------------|-----------------------------------------------------------|
| Image processes       Image processes       Image | Processol PL-VR-TER-4874-<br>ID: 1079358 BPIN:<br>Part Validad definitiva<br>Rost: {\u03e4 Validad definitiva<br>Rost: {\u03e4 Validad definitiva<br>Rost: {\u03e4 Validad definitiva<br>Rost: {\u03e4 Validad definitiva<br>Parta India Validad definitiva<br>Parta India Val | VER MQA                                                   |
|                                                                                                    | Usuarios involucrados                                                                                                    | Revisión: 0 🕑 SIGUENTE<br>Validar<br>Devolver a MGA ((+)) |

#### Sección: Información general

 2. En la sección de "Información general", encontrará tres capítulos denominados "Usuarios involucrados", "Viabilidad sectorial o concepto técnico sectorial" y "Observaciones generales". Dé clic en primer capítulo:

|         | Proceso: PL-VR-TER-44279-0001 Fecha: 13-09-2024 10:45:12<br>ID: 1079364 BPIN: | ×                         |
|---------|-------------------------------------------------------------------------------|---------------------------|
| <br>@ ~ |                                                                               | <u>VER MGA</u>            |
|         | DEVOLVER Viabilidad definitiva 🛛                                              | Revisión: 0 🔗 🧿 SIGUIENTE |
|         | 🖋 Información General 🌒 Viabilidad definitiva 🌒 Soportes 🔾                    | Validar                   |
|         |                                                                               | Devolver a MGA            |
|         | Usuarios involucrados                                                         | ^                         |
|         | Viabilidad sectorial                                                          | ^                         |
|         | Observaciones generales                                                       |                           |
|         | Observación Viabilidad definitiva (Máximo 5.000 caracteres) 🛛                 | (EDITAR) (GUARDAR)        |
|         | Maximo 5.000 caracteres                                                       |                           |

**3.** En usuarios involucrados se desplegarán dos (2) opciones para seleccionar el nombre de la(s) persona(s) que participa(n) en el proceso, los cuales se visualizan en el ítem elaboró y emitió.

| DEVOLVER     | Viabilidad definiti                            | va 🛛                               | Revisión: 0 🔌 🤊 SIGUIENTE |
|--------------|------------------------------------------------|------------------------------------|---------------------------|
| Informació   | n Ceneral 🔿 Viabilidad definitiva 🔿 Soportes 🔿 |                                    | Validar                   |
| Usuarios inv | volucrados                                     |                                    | ~                         |
| -            |                                                |                                    |                           |
| Elaboró 🛛    | ]                                              |                                    |                           |
| Nombre       | s y apellidos del funcionario                  | Área / dependencia del funcionario |                           |
|              | 1                                              |                                    | AGREGAR                   |
| Emitió 🛛     |                                                |                                    |                           |
|              | Contraction of the second                      | Área / dependencia del funcionario |                           |
| Nombre       | s y apellidos del funcionario                  | Area / dependencia der funcionario |                           |

**4.** Para cada una de estas opciones, dé clic en "**agregar**", se desplegará una ventana emergente. Seleccioné en la barra desplegable el usuario correspondiente y finalicé dando clic en el botón

| DEVOLVER   | Viabilidad definitiva 🛛                                                                                                    |         | Revisión: 0 🤌 🥑 SIGUIENTE |
|------------|----------------------------------------------------------------------------------------------------|---------|---------------------------|
| Informació | n General 🚫 Viabilidad definitiva 🔿 Soportes 🔾                                                                               |         | Validar                   |
| Usuarios   | Agregar Involucrado                                                                                                    | ×       | *                         |
| Elaboró e  | Funcionario:       Seleccione       Seleccione       Seleccione       karen stella valdes peñaloza - 2023203PIIP@yopmail.com | ionario | AGREGAR                   |
| Emitió ø   | CANCELAN                                                                                                    | ionario |                           |

La plataforma le indicara un mensaje informando el éxito del proceso, dé clic en el botón

| DEVOLVER                                                                                                    | Vi                                                                                                    | abilidad definitiva 🛛                                                                                |                                                          | Revi                                  | sión: 0 🥵 🤊 🛛        |                                   |
|----------------------------------------------------------------------------------------------------|----------------------------------------------------------------------------------------------------|----------------------------------------------------------------------------------------------------|----------------------------------------------------------|---------------------------------------|----------------------|-----------------------------------|
| Información Ge                                                                                                    | eneral 🌒 Viabilidad definitiva 🔾                                                                                                    | Soportes 🔿                                                                                           |                                                          |                                       |                      | Validar                           |
| Usuarios involu                                                                                                    | crados                                                                                                    |                                                                                                    |                                                          |                                       |                      | •                                 |
| -                                                                                                    |                                                                                                    |                                                                                                    |                                                          |                                       |                      |                                   |
| Elaboró 🛛                                                                                                    |                                                                                                    |                                                                                                    |                                                          |                                       |                      |                                   |
| Nombres y a                                                                                                    | pellic                                                                                                    |                                                                                                    | × fu                                                     | ncionario                             |                      |                                   |
| karen stella                                                                                                    | valde                                                                                                    |                                                                                                    | YE                                                       | стоя                                  |                      | Û                                 |
|                                                                                                    | Los datos fuero                                                                                                    | n quardados con éxito                                                                                |                                                          |                                       | A                    | GREGAR                            |
| Emitió o                                                                                                    | Involucrado gua                                                                                                    | rdado satisfactoriamente                                                                             | - 1                                                      |                                       |                      |                                   |
| Nombres y a                                                                                                    | pellic                                                                                                    | ACEPTAR                                                                                              | fu                                                       | ncionario                             |                      |                                   |
|                                                                                                    |                                                                                                    |                                                                                                    |                                                          |                                       | A                    | GREGAR                            |
|                                                                                                    |                                                                                                    |                                                                                                    |                                                          |                                       |                      |                                   |
| Viabilidad sect                                                                                                    | orial o concepto tecnico secto                                                                                                    | nai                                                                                                  |                                                          |                                       |                      | ,                                 |
| Viabilidad sect                                                                                                    | orial o concepto tecnico secto<br>Via<br>neral ① Viabilidad definitiva ○ s<br>crados                                                     | nal<br>Ibilidad definitiva 0<br>oportes                                                              |                                                          | Revisi                                | ión: 0 🔕 🧐 sic       | aUIENTE<br>Validar                |
| Viabilidad sect                                                                                                    | orial o concepto tecnico secto<br>Via<br>heral ① Viabilidad definitiva O S                                                               | nal<br>Ibilidad definitiva 0<br>Ioportes                                                             |                                                          | Revisi                                | ión: 0<br>50<br>1    | AUIENTE<br>Validar                |
| Viabilidad sect<br>DEVOLVER<br>Información Ger<br>Usuarios involue<br>Elaboró e<br>Nombres y ag                               | orial o concepto tecnico secto<br>Via<br>neral Viabilidad definitiva o s<br>crados                                                       | riel<br>ibilidad definitiva Q<br>oportes                                                             | ncia del fun                                             | Reviat                                | ión: D 🗶 🏷 Gi        | SUIENTE<br>Validar                |
| Viabilidad sect<br>CEVOLVER<br>Información Ger<br>Usuarios involue<br>Elaboró e<br>Karen stella v                             | ellidos del funcionario                                                                                                    | tial<br>bilidad definitiva <b>O</b><br>oportes<br>Área / depende<br>DPTO. GESTIÓN                    | ncia del fun<br>DE PROYEC                                | Revisi<br>cionario<br>TOS             | ión: 0 🚯 🔊 Site      | CUIENTE<br>validar                |
| Viabilidad sect                                                                                                    | ellidos del funcionario                                                                                                    | rial<br>Ibilidad definitiva <b>Q</b><br>Ioportes<br>Area / depende<br>DPTO. GESTIÓN                  | ncia del fun<br>DE PROYEC                                | Revisi<br>cionario<br>TOS             | Kón: 0 🕭 🄊 1514      | AUIENTE<br>validar                |
| Viabilidad sect<br>CEVOLVER<br>Información Ger<br>Usuarios involuc<br>Elaboró e<br>Karen stella v<br>Emitió e                 | orial o concepto tecnico secto<br>Via<br>heral  Viabilidad definitiva S<br>craclos etlidos del funcionario<br>aldes peñaloza             | Itial<br>Ibilidad definitiva <b>O</b><br>Ioportes<br>Área / depende<br>DPTO, GESTIÓN                 | ncia del fun<br>DE PROYEC                                | Revisi<br>cionario<br>TOS             | <b>ίδη: Ο 🕑 🕥</b> Μα | CUIENTE<br>Validar                |
| Viabilidad sect<br>DEVOLVER<br>Información Gen<br>Usuarios involue<br>Elaboró e<br>Raren stella v<br>Emitió e<br>Nombres y ag | orial o concepto tecnico secto Via heral  Viabilidad definitiva S rraclos etlidos del funcionario aldes peñaloza etlidos del funcionario | Itial<br>billidad definitiva <b>O</b><br>oportes<br>Area / depende<br>DPTO. GESTIÓN                  | ncia del fun<br>DE PROYEC                                | Revisi<br>cionario<br>TOS<br>cionario | κόπ: Ο 🔕 🄊 🚮         | CUIENTE<br>Validar                |
| Viabilidad sect                                                                                                    | etlidos del funcionario<br>aldes peñaloza                                                                                                | Itial Ibilidad definitiva  O oportes  Area / depende D DFD. GESTIÓN  Area / depende D DIRECCIÓN DE I | ncia del fun<br>DE PROYEC<br>Incia del fun<br>DESARROLLI | Revisi<br>cionario<br>TOS<br>cionario | κόπ: 0 🕑 🍞 🔢         | AUIENTE<br>Validar<br>~<br>BREGAR |

**5.** Seleccione el segundo capítulo "**Viabilidad sectorial**", se desplegará un ítem denominado "*Sustento técnico del proyecto de inversión*".

| devolver Viabili                                              | idad definitiva 🛛 | Revisión: 0 🖉 🔊 SIGUIENTE |
|---------------------------------------------------------------|-------------------|---------------------------|
| 🖋 Información General 🌒 Viabilidad definitiva 🌒 So            | oportes 🔘         | Validar                   |
|                                                               |                   |                           |
| Usuarios involucrados                                         |                   | ^                         |
| Viabilidad sectorial                                          |                   | ^                         |
|                                                               |                   |                           |
| Observaciones generales                                       |                   |                           |
| Observación Viabilidad definitiva (Máximo 5.000 caracteres) 0 |                   | ( GUARDAR )               |
| Having 5 000 escat                                            |                   |                           |
| Usuarios involucrados                                         |                   | ^                         |
| Viabilidad sectorial                                          |                   | *                         |
|                                                               |                   | EDITAR                    |
|                                                               |                   | Buscar Q                  |
| Sustento Técnico del Proyecto de Inversión                    |                   |                           |
| 0                                                             |                   |                           |

**6.** Dé clic en el botón *EDITAR*, y de clic en el icono *+*, responda las preguntas y finalice seleccionando el botón *GUARDAR*. La plataforma le indicara un mensaje informando el éxito del proceso, dé clic en el botón *ACEPTAR*.

|   | Buscar Q                                                                                                    |
|---|----------------------------------------------------------------------------------------------------|
|   | Sustento Técnico del Proyecto de Inversión                                                                                |
|   |                                                                                                    |
|   | CANCELAR GUARDAR<br>Buscar 4                                                                                              |
|   | Sustento Técnico del Proyecto de Inversión                                                                                |
|   |                                                                                                    |
| - | Pregunta<br>¿El proyecto aplica a viabilidad sectorial por parte de la dependencia líder de la<br>temática?*<br>© SI O NO |
|   | SI ONO                                                                                                    |
|   | EDITAR (GUARDAR)<br>Buscar Q                                                                                              |
|   | Sustento Técnico de Los datos fueron guardados con éxito<br>Cuestionario guardado satisfactoriamente                      |
|   | Observaciones gen                                                                                                    |
|   | (EDITAR) (GUARDAR)                                                                                                    |

7. Seleccioné el tercer capítulo "Observaciones generales", dé clic en el botón (EDITAR), diligencie las observaciones del paso 2 – Viabilidad definitiva y dé clic en el botón (GUARDAR), la plataforma le indicara un mensaje informando el éxito del proceso, seleccioné el botón (ACEPTAR).

| Observaciones generales                                                                                                    |
|----------------------------------------------------------------------------------------------------|
| Observación Viabilidad definitiva (Máximo 5.000 caracteres) 9                                                              |
| Observación Maximo 5.000 caracteres                                                                                        |
| Observación Verificación de requisitos<br>Sin observaciones en el proyecto.                                                |
| Observaciones generales                                                                                                    |
| Observación Viabilidad der X<br>Observación<br>Observación Viabilidad der X<br>Observación<br>Observación Verit<br>Acervac |
| Sin observaciones en el proje                                                                                              |

<u>Nota</u>: El capítulo de observaciones generales es transversal en el **paso 2- Viabilidad** definitiva, por lo cual solo se diligenciará una vez durante el proceso.

#### Sección: Viabilidad definitiva

 8. Para continuar con el proceso, ubique la sección de "Viabilidad definitiva" y dé clic, encontrará dos capítulos denominados "Cuestionario de viabilidad" y "Observaciones generales". Dé clic en primer capítulo:

| Mis procesos          | Flujo de viabilidad ET                                       | <b>(</b>                  |
|-----------------------|--------------------------------------------------------------|---------------------------|
| D Consola de procesos | Proceso: PL-VR-TER-44874-0003 Fecha: 09-09-2024 16:56:56     | ~                         |
| Reportes por proceso  |                                                              | VER MGA                   |
| 🌀 🖌 Administración    |                                                              |                           |
|                       | DEVOLVER Viabilidad definitiva 🔮                             | Revisión: 0 🔈 🔊 SIGUIENTE |
|                       | Información General      Viabilidad definitiva      Soportes | Validar                   |
|                       |                                                              | Devolver a MGA            |
|                       | Cuestionario de viabilidad                                   | ^                         |
|                       | Observaciones generales                                      |                           |

**9.** Se desplegarán unos ítems, los cuales contienen una serie de preguntas, relacionadas con las dimensiones y componente de viabilidad: articulación con los planes y política pública, aspectos metodológicos de formulación, aspectos técnicos de estructuración, rentabilidad económica, y sostenibilidad.

|   | <b>-</b> , , , , , , , , , , , , , , , , , , , | ······                  |                            |
|---|------------------------------------------------|-------------------------|----------------------------|
|   | DEVOLVER                                       | Viabilidad definitiva 0 | Revisión: 0 🕭 🧐 SIGUIENTE  |
|   | Información General Viabilidad definitiva      | ○ Soportes ○            | Validar                    |
|   | Cuestionario de viabilidad                     |                         | ~                          |
|   |                                                |                         | EDITAR GUARDAR<br>Buscar Q |
| _ | Articulación con los planes y política pública |                         |                            |
| _ | Aspectos metodológicos de formulación          |                         |                            |
| _ | Aspectos técnicos de estructuración            |                         |                            |
| - | Rentabilidad económica                         |                         |                            |
| - | Sostenibilidad                                 |                         |                            |

| ∑ reportes por proceso<br>② ~ Administración |                                                                                            | VER MG                     |
|----------------------------------------------|--------------------------------------------------------------------------------------------|----------------------------|
|                                              | DEVOLVER Viabilidad definitiva 🛛                                                           | Revisión: 0 🔔 🧐 SIGUIENTE  |
|                                              | Información General      Viabilidad definitiva     Soportes                                | Validar                    |
|                                              |                                                                                            | Devolver a MGA (           |
|                                              | Cuestionario de viabilidad                                                                 | •                          |
|                                              |                                                                                            | EDITAR GUARDAR<br>Buscar Q |
|                                              | Articulación con los planes y política pública                                             |                            |
|                                              |                                                                                            |                            |
|                                              | Pregunta                                                                                   | Respuesta / Justificación  |
|                                              | ¿El programa sectorial al que fue asociado el proyecto está articulado con su alcance y el | SI ONO                     |
|                                              | de su producto principal?                                                                  | Justifique su respuesta.   |

|                                                                                                    | Revisión: 0 🔕 🧐 SIGUIENTE                           |
|----------------------------------------------------------------------------------------------------|-----------------------------------------------------|
| Información General Viabilidad definitiva                                                                               | Validar                                             |
|                                                                                                    | vauvai                                              |
|                                                                                                    |                                                     |
| Pregunta                                                                                                    | Respuesta / Justificación                           |
| ¿El programa sectorial al que fue asociado el proyecto está articulado con su alcance y el<br>de su producto principal? | SI ONO     Sa appuntes acoriado de acuerdo a        |
|                                                                                                    | Se aucoantra asociado de actiento a                 |
| L                                                                                                    |                                                     |
| ¿El provecto define claramente su articulación con ejercicios de planeación?                                            | RSL ONO                                             |
| Ser projecto denne dallamente da antestación con distención de panearion.                                               | De acuerdo a los ejercicios de                      |
|                                                                                                    | planeación se define                                |
| L                                                                                                    |                                                     |
|                                                                                                    |                                                     |
| <br>Aspectos metodológicos de formulación                                                                               |                                                     |
| 8                                                                                                    |                                                     |
|                                                                                                    |                                                     |
| Pregunta                                                                                                    | Pesnuesta / Justificación                           |
| De seuerde con los desurrentes sensite, con slares los supertativos y la contribución de                                |                                                     |
| los involucrados en el problema?                                                                                        | Las expectativas definidas                          |
|                                                                                                    |                                                     |
|                                                                                                    |                                                     |
| ¿La descripción del problema explica específicamente la necesidad y en particular el árbol                              | SI ONO                                              |
| de problemas?                                                                                                    | La explicación del problema                         |
|                                                                                                    |                                                     |
|                                                                                                    |                                                     |
| DEVOLVER Viabilidad dofinitiva 🛛                                                                                        | Revisión: 0 🚱 🥑 SIGUIENTE                           |
| 🕜 Información General 🌒 Viabilidad definitiva 🔿 Soportes 🔿                                                              | Validar                                             |
|                                                                                                    |                                                     |
| Cuestionario de viabilidad                                                                                              | *                                                   |
|                                                                                                    | CANCELAR GUARDAR                                    |
|                                                                                                    | Buscar 🛉 🔍                                          |
|                                                                                                    |                                                     |
| Articulación con los planes y política pública                                                                          |                                                     |
|                                                                                                    |                                                     |
|                                                                                                    |                                                     |
| Aspectos metodológicos de formulación                                                                                   |                                                     |
| •                                                                                                    |                                                     |
| Aspectos técnicos de estructuración                                                                                     |                                                     |
| 0                                                                                                    |                                                     |
| Parata bilidad a san úmilar                                                                                             |                                                     |
| Rentabilidad economica                                                                                                  |                                                     |
| -                                                                                                    |                                                     |
| Sostenibilidad                                                                                                    |                                                     |
|                                                                                                    |                                                     |
|                                                                                                    |                                                     |
| Pregunta Resp                                                                                                    | xuesta / Justificación                              |
| ¿Se considera que la operación del proyecto es sostenible en el tiempo?                                                 | O NO O N/A<br>e considera la operación del proyecto |
|                                                                                                    |                                                     |
|                                                                                                    |                                                     |
|                                                                                                    |                                                     |
|                                                                                                    |                                                     |
| Viabilidad definitiva                                                                                                   |                                                     |
|                                                                                                    | Vaudar                                              |
|                                                                                                    | Devolver a MGA (🖘)                                  |
|                                                                                                    |                                                     |
| Cuestionario de viabilidad                                                                                              | ×                                                   |
|                                                                                                    |                                                     |
|                                                                                                    | GUARDAR                                             |
|                                                                                                    | Buscar                                              |
| Los datos fueron guardados con éxito                                                                                    |                                                     |
| Articulación con los p                                                                                                  |                                                     |
| * ACEPTAR                                                                                                    |                                                     |
| Aspectos metodológic                                                                                                    |                                                     |
| 0                                                                                                    |                                                     |
|                                                                                                    |                                                     |

#### Sección: Soportes

**11.** Para continuar con el proceso, ubique la sección de **"Soportes**", y dé clic, encontrará dos capítulos denominados **"Alojar archivos**" y **"Observaciones generales**". Dé clic en primer capítulo:

| DEVOLVER                                                                                                    | Viabilidad definitiva 🛛              | Revisión: 0 , 🔊 SIGUIENTE                   |
|----------------------------------------------------------------------------------------------------|--------------------------------------|---------------------------------------------|
| 🔗 Información General 🧿 Viabilidad                                                                                                    | d definitiva 🥥 Soportes (            | Validar                                     |
|                                                                                                    |                                      | Devolver a MGA 🔦                            |
| Alojar Archivos                                                                                                    |                                      | ~                                           |
| Carga documentos                                                                                                    |                                      |                                             |
| carga documentos                                                                                                    |                                      |                                             |
| Archivo* Se permiten archivos de tipo pdf, zip y ra                                                                                              | ar. Peso máximo 2 M Descripción* (Mi | iximo 180 caracteres)                       |
| Archivo* Se permiten archivos de tipo pdf, zip y ra                                                                                              | ar. Peso máximo 2 M Descripción* (M. | iximo 180 caracteres)                       |
| Archivo* Se permiten archivos de tipo pdf, zip y ra [EXAMINAR] Tipo documento*                                                                   | ar. Peso máximo 2 M Descripción* (M  | Nimo 180 caracteres)                        |
| Archive* Se permiten archives de tipo pdf, zip y m [DAMINAR] Tipo documento* Seleccione                                                          | ar. Peso máximo 2 M Bescripción* (M  | luimo 180 caracteres)                       |
| Archive <sup>®</sup> Sepermiten archives de tipo pd( zip y n [EXAMILAR] Tipo documento <sup>*</sup> Seleccione                                   | ar. Peso máximo 2 M Descripción* (M  | iximo 180 caracteres)<br>ADEICAR            |
| Archive* Se permiten archives de tipo pdf, zip y n<br>[DAMINAR]<br>Tipo documento*<br>Seleccione<br>Aún no se han agregado archivos al paso actu | ar. Peso máximo 2 M                  | usimo 180 caracteres)<br>AGESCAR<br>Total 0 |

**12.** Se desplegará una ventana, para realizar la carga del documento soporte de la viabilidad definitiva (si se desea) y el concepto de viabilidad sectorial por parte de la dependencia líder de la temática. Seleccioné el botón Examinar, busqué y cargué el archivo respectivo. *Los archivos permitidos son de tipo PDF, zip y rar con un peso máximo de 2M.* 

| Alojar Archivos                                                                                        |    |                                            |    | •      |
|----------------------------------------------------------------------------------------------------|----|--------------------------------------------|----|--------|
| Carga documentos 🔮                                                                                     |    |                                            |    |        |
| Archivo* Se permiten archivos de tipo pdf, zip y rar. Peso máximo 2 M<br>(CXAMINAR)<br>Tipo documento* | De | <b>iscripción*</b> (Máximo 180 caracteres) |    |        |
| Seleccione                                                                                             | ~  |                                            |    |        |
| Aún no se han agregado archivos al paso actual                                                         |    |                                            | A  | GREGAR |
|                                                                                                    |    |                                            | To | tal O  |

|                                       | trius - Departmente Nacional de Diaceacion |        |                       | - A Puter           | an OneDrive - I | × |               |     |
|---------------------------------------|--------------------------------------------|--------|-----------------------|---------------------|-----------------|---|---------------|-----|
| Ornanizar T Nurva carp                | eta                                        |        |                       | V U DUSCA           | B== •           |   |               |     |
| Documentos 🖈 ^                        | Nombre                                     | Estado | Fecha de modificación | Tipo                | Tamaño          |   |               |     |
| 📰 Imágenes 🖈                          |                                            | -      | 28/09/2024 2/49 m.m   | Carpeta de archiver |                 |   |               |     |
| Instructions DIP                      |                                            | õ      | 16/07/2024 11:09 a.m. | Carpeta de archivos |                 |   |               |     |
| More de Aunda I                       | Arabicos de chet de Minneule Serre         | 0      | 16/07/2024 11:09 a.m. | Carpeta de archivos |                 |   |               |     |
| Curchine Days                         | Cuius af                                   | 0      | 6/09/2024 6:05 p.m.   | Carpeta de archivos |                 |   |               |     |
| Provincial                            | Recently and                               | 0      | 22/07/2024 8:36 a.m.  | Carpeta de archivos |                 |   | O caracteres) |     |
|                                       | Satisfactor and the state                  | 0      | 6/09/2024 6:05 p.m.   | Carpeta de archivos |                 |   | -             |     |
| <ul> <li>OneDrive - Depart</li> </ul> | Manaajar kuz                               | 0      | 6/09/2024 2:26 p.m.   | Documento de Mi     | 2.337 KB        |   |               |     |
| 💷 Este equipo                         | <u>el</u> c.,                              | •      | 0/00/2024 11:30 a.m.  | Decumente de Mi     | 1.325 KB        | 1 |               |     |
| 🕹 Descargas                           | Soporte viabilidad y registro P10 ID 1079  | 0      | 9/09/2024 4:17 p. m.  | Microsoft Edge P    | 816 KB          |   |               |     |
| Documentos                            |                                            |        |                       |                     |                 |   |               |     |
| Escritorio                            |                                            |        |                       |                     |                 |   |               |     |
| 📰 Imágenes                            |                                            |        |                       |                     |                 |   |               |     |
| 👌 Música                              |                                            |        |                       |                     |                 |   |               |     |
|                                       |                                            |        |                       |                     |                 |   |               | AGR |

**13.** Seleccioné en la barra desplegable el tipo de documento y realicé la descripción respectiva, en la sección derecha del capítulo, finalmente dé clic en agregar. La plataforma le indicara un mensaje informando el éxito del proceso, dé clic en el botón

| Reportes por proceso                                       |                                                                                                    | VER MGA                                                                          |
|------------------------------------------------------------|----------------------------------------------------------------------------------------------------|----------------------------------------------------------------------------------|
| ) 🗸 Administración                                         |                                                                                                    |                                                                                  |
|                                                            |                                                                                                    |                                                                                  |
|                                                            | DEVOLVER Viabilidad definitiva 🖓                                                                                                    | Revisión: 0 🔕 🐑 SIGUIENTE                                                        |
|                                                            | Información General      Viabilidad definitiva      Soportes                                                                                                 | Validar                                                                          |
|                                                            |                                                                                                    | Devolver a MGA (                                                                 |
|                                                            |                                                                                                    |                                                                                  |
|                                                            | Alojar Archivos                                                                                                    | <b>~</b>                                                                         |
|                                                            |                                                                                                    |                                                                                  |
|                                                            | Carra decumentes                                                                                                    |                                                                                  |
|                                                            | Carga documentos -                                                                                                    |                                                                                  |
|                                                            | Archivo* Se permiten archivos de tipo pdf, zip y rar. Peso máximo 2 M Descripción* (Máximo 180                                                               | caracteres)                                                                      |
|                                                            | EXAMINAR                                                                                                    |                                                                                  |
|                                                            | Tipo documento*                                                                                                    |                                                                                  |
|                                                            | Seleccione V                                                                                                    |                                                                                  |
|                                                            | Concepto de viabilidad sectorial por parte de la dependencia líder de la temática                                                                            |                                                                                  |
|                                                            | Aún no se han agregado archivos al paso actual                                                                                                    | AGREGAR                                                                          |
|                                                            |                                                                                                    | Total 0                                                                          |
|                                                            |                                                                                                    |                                                                                  |
|                                                            | Tipo de documento Documento Descripción                                                                                                    |                                                                                  |
|                                                            | Tipo de documento Documento Descripción                                                                                                    |                                                                                  |
| without a for the second                                   | Tipo de documento Documento Descripción                                                                                                    | VERMOA                                                                           |
| Reportes por proceso<br><ul> <li>Administración</li> </ul> | Tipo de documento Documento Descripción                                                                                                    | VER MGA                                                                          |
| nggarter gor grocego<br>* Administración                   | Tipo de documento Documento Descripción                                                                                                    | VER MGA                                                                          |
| ngaran jar paraw                                           | Tipo de documento Documento Descripción                                                                                                    | VIR Maa<br>Revealer: 0 () () SIGUENTE                                            |
| Algonite po provinu<br>V Administración                    | Tipo de documento Documento Descripción                                                                                                    | VER MGA<br>Revisión: 0 (2) (3) SIGUIENTE<br>Validar                              |
| Algoritas por proceso<br>* Administransida                 | Tipo de documento     Documento     Descripción       Descripción     Información Ceneral ©     Viabilidad definitive ©     Soportes ©                       | VER MGA<br>Revelation: 0 (* )<br>SIGUENTE<br>Validar<br>Derother a MCA (*)       |
| neportes por processo<br>• Administración                  | Tipo de documento     Documento     Descripción       Disvolutori     Viabilidad definitiva Ø       Información Ceneral © Viabilidad definitiva © Soportes © | VER MGA<br>Revelation: 0 V SIGUENTE<br>Validar<br>Devolver a MGA V               |
| Negartes por process                                       | Tipo de documento Documento Descripción                                                                                                    | VIE MGS<br>Newsdor: O V S SUUENTE<br>Validar<br>Devolver a MCA V                 |
| Negartes por process                                       | Tipo de documento     Documento     Descripción                                                                                                    | VER MGS<br>Revision: 0 (2) (2) (3)<br>SIGUENTE<br>Validar<br>Devolver a MCA (    |
| napartes por proceso<br>→ Administración                   | Tipo de documento     Documento     Descripción                                                                                                    | VER MGS<br>Revision: O (V) (V)<br>SIGUENTE<br>Validar<br>Devolver a MGA (V)      |
| resportes por processo<br>▼ Administración                 | Tipo de documento     Documento     Descripción                                                                                                    | VER MOS<br>Revelator: O O O SIGUENTE<br>Validar<br>Devolver a MCA O              |
| Réportes par poureeu<br>✔ Administration                   | Tipo de documento     Documento     Descripción                                                                                                    | VIE MGA<br>Revalue: O O O SIGUENTE<br>Validar<br>Devolver a MGA O                |
| ≪antimitatrasian                                           | Tipo de documento     Documento     Descripción                                                                                                    | VIE Maa<br>Newskin: O O O SIGUIENTE<br>Validar<br>Devolver a MCA O               |
| ntepoleta por proceso.<br>♥ Administratadon                | Tipo de documento     Documento     Descripción                                                                                                    | Lite Maa<br>Newsdor: 0 () () SIGUENTE<br>Valdar<br>Dorocher a MCA ()<br>()       |
| yuppuras por proceso<br>✓ Administración                   | Tipo de documento     Documento     Descripción                                                                                                    | VIE MAA<br>Newsdor: O O O SIGUENTE<br>Validar<br>Devoker a MCA O<br>Caracterea)  |
| regionals por proceso<br>y ← Administración                | Tipo de documento     Documento     Descripción                                                                                                    | VIE MAA<br>Newadar: O O O SICUENTE<br>Validar<br>Devolver a MCA O<br>Caractores) |

| 👔 Reportes por proceso |                                                                                                    |  |
|------------------------|----------------------------------------------------------------------------------------------------|--|
|                        | DEVOLVEE Viabilidad definitiva O Revisidar: © 🔊 SIGUIENTE                                                                       |  |
|                        | Información General 🕥 Viabilidad definitiva 🕲 Soportes 🕥 Validar                                                                |  |
|                        | Devolver a MGA 🕤                                                                                                    |  |
|                        | Alojar Archivos 🗸                                                                                                    |  |
|                        | Carga documentos                                                                                                    |  |
|                        | Archivo* Se permiten archivos El documento se agregó con éxito. mo 180 caracteres)                                              |  |
|                        | EXAMINAT     Soporte viabilid       Tipo documento*     ACEPTAR       Concepto de viabilidad sec     Concepto de viabilidad sec |  |
|                        | Aún no se han agregado archivos al paso actual Total. 0                                                                         |  |

<u>Nota:</u> Es importante tener presente, que esta sección no es obligatoria, siempre y cuando en la sección "Viabilidad sectorial" sé haya seleccionado la opción de que el **proyecto NO aplica a viabilidad sectorial** por parte de la dependencia líder de la temática.

14. Al finalizar el diligenciamiento de la información de cada una de las secciones del paso 2 – Viabilidad definitiva, seleccione el botón Validar, la plataforma le indicara un mensaje informando el éxito del proceso, dé clic en el botón Esta acción validara todo el proceso registrado y le habilitara la opción "Siguiente" para continuar con el paso 3 – viabilidad definitiva.

| Keportes por proceso     Construction |                       |                                                                                                    |                 | VER MGA      |  |
|---------------------------------------|-----------------------|----------------------------------------------------------------------------------------------------|-----------------|--------------|--|
|                                       | DEVOLVER              | Viabilidad definitiva Ø                                                                                                    | Revisión: 0 🔇 🏷 | SIGUIENTE    |  |
|                                       | Información General ( | Viabilidad definitiva 🛇 Soportes 🛇                                                                                                    |                 | Validar      |  |
|                                       |                       |                                                                                                    | Devol           | ver a MGN (🕤 |  |
|                                       | Usuarios involucrad   |                                                                                                    |                 | ^            |  |
|                                       | Viabilidad sectorial  | ✓ ×                                                                                                    |                 | ~            |  |
|                                       |                       | Tras la validación, la Viabilidad ha sido evaludada<br>VIABLE<br>Uated puede ajustar los campos del formulario para hacer<br>una nueva viabilidad, evniato a firmas y emisión. | EDITAR          |              |  |
|                                       | Sustento Técnico de   | ACEPTAR                                                                                                    |                 |              |  |

15. Dé clic en la opción "siguiente" para continuar con el flujo de Viabilidad ET.

| nicio                 | Ambiente: CAPACITACION TERRITORIO                              |  |
|-----------------------|----------------------------------------------------------------|--|
| Banco de Proyectos    | Inicia - Mis processos                                         |  |
| Mis procesos          | Flujo de viabilidad ET                                         |  |
| 🔯 Consola de procesos | Procesc: PL-VR-TER-44874-0003 Fecha: 09-09-2024 16:56:56       |  |
| Reportes por proceso  | ID: 10/9358 BPIN:                                              |  |
| i v Administración    |                                                                |  |
|                       | DEVOLUER Viabilidad definitiva 🔍 Revisión: 0 🚱 🏷 SIGUENTE      |  |
|                       | Morración Ceneral 💿 Viabilidad definitiva 💿 Soportes 🕥 Validar |  |
|                       | Devolver a MGA 🅤                                               |  |
|                       |                                                                |  |

<u>Nota</u>: Es importante que tenga en cuenta que, si el rol "**Viabilidad definitiva**" dentro del capítulo "**Cuestionario de viabilidad**" registro una respuesta negativa en alguna o varias de las preguntas relacionadas por cada ítem, el resultado de la evaluación del cuestionario **no será viable**.

Por tanto, no se habilitará la opción **"Siguiente"** para continuar con el flujo de viabilidad. Sin embargo, automáticamente la plataforma habilitará la opción **"Devolver**" en la parte izquierda de la ventana y así mismo generará una ventana emergente con un mensaje indicando que *hay datos que presentan inconsistencias*. Dé clic en el botón **ACEPTAR**, y proceda a verificar las respuestas registradas.

El usuario al finalizar la verificación podrá realizar la modificación de alguna respuesta o dar clic en la opción "**Devolver**" para regresar el flujo al **paso 1** – **Verificación de requisitos.** 

De requerir modificar alguna respuesta, dé clic en el botón *EDITAR*, realicé la modificación de la información en los capítulos correspondientes y seleccioné el botón *GUARDAR*, finalmente para validar la información dé clic en el botón *Validar*.

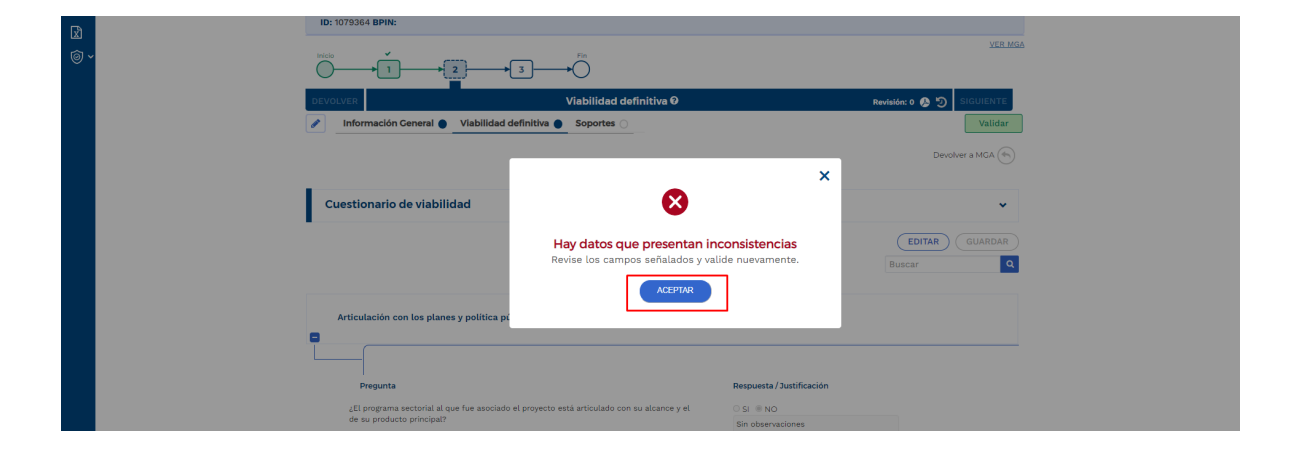

|     | ID: 1079364 BPIN:                                                                          |                                |
|-----|--------------------------------------------------------------------------------------------|--------------------------------|
| © ~ |                                                                                            | VER MGA                        |
|     | DEVOLVER Viabilidad definitiva 🛛                                                           | Revisión: 0 🔗 🧐 SIGUIENTE      |
|     | Información General Viabilidad definitiva Soportes                                         | Validar                        |
|     |                                                                                            | Devolver a MCA (m)             |
|     |                                                                                            |                                |
|     | Cuestionario de viabilidad                                                                 | · ·                            |
|     |                                                                                            | (EDTAR)<br>Buscar              |
|     | Articulación con los planes y política pública                                             |                                |
|     | Aspectos metodológicos de formulación                                                      |                                |
|     |                                                                                            |                                |
| @ ~ |                                                                                            | <u>VER MGA</u>                 |
|     | DEVOLVER Viabilidad definitiva 🖓                                                           | Revisión: 0 🔗 🧐 SIGUIENTE      |
|     | 🖉 Información General 🌒 Viabilidad definitiva 🌒 Soportes 🔾                                 | Validar                        |
|     |                                                                                            | Devolver a MGA (+)             |
|     | Cuestionario de viabilidad                                                                 | ×                              |
|     |                                                                                            |                                |
|     |                                                                                            | CANCELAR GUARDAR<br>Buscar Q   |
|     | Articulación con los planes y política pública                                             |                                |
|     |                                                                                            |                                |
|     | i<br>Pregunta                                                                              | Respuesta / Justificación      |
|     | ¿El programa sectorial al que fue asociado el proyecto está articulado con su alcance y el | €si Ono                        |
|     | an an bronnen humelets                                                                     | Be requier verificar           |
|     | ¿El proyecto define claramente su articulación con ejercicios de planeación?               | SI ONO<br>Se require verificar |
|     |                                                                                            |                                |
|     |                                                                                            |                                |

Tras el proceso, la plataforma le indicará que el **paso 2 – Viabilidad definitiva** fue exitoso, dé clic en el botón **ACEPTAR** y continué con el flujo.

|                                                                           | ]→•O                                                                             |                                     |                                                                                                    |   |
|---------------------------------------------------------------------------|----------------------------------------------------------------------------------|-------------------------------------|----------------------------------------------------------------------------------------------------|---|
| DEVOLVER                                                                  | Viabilidad definitiva 🛛                                                          |                                     | Revisión: 0 🥵 🐑 SIGUIENTE                                                                                       |   |
| Información General 🛇 Viabilidad defin                                    | nitiva 🥥 Soportes 🦁                                                              |                                     | Validar                                                                                                    |   |
|                                                                           |                                                                                  |                                     | Devolver a MGA 🕤                                                                                                | 1 |
| Cuestionario de viabilidad                                                |                                                                                  | _                                   | ~                                                                                                    |   |
|                                                                           | ⊘                                                                                | ×                                   | EDITAR GUARDAR<br>Buscar Q                                                                                      |   |
|                                                                           | Tras la validación, la viabilidad ha<br>VIABLE                                   | sido evaludada                      |                                                                                                    |   |
| Articulación con los planes y política pí                                 | Usted puede ajustar los campos del forn<br>una nueva viabilidad, enviarlo a firm | nulario para hacer<br>as y emisión. |                                                                                                    |   |
| Pregunta                                                                  | ACEPTAR                                                                          |                                     |                                                                                                    |   |
| ¿El programa sectorial al que fue asociado ,<br>de su producto principal? | скулана кала и скланица кала ка инсилиску ст                                     | Se requier verificar                | li di seconda di seconda di seconda di seconda di seconda di seconda di seconda di seconda di seconda di second |   |
| ¿El proyecto define claramente su articulación                            | con ejercicios de planeación?                                                    | ® SI ○ NO                           |                                                                                                    |   |

Por el contrario de considerar necesario devolver el flujo al **paso 1** – **Verificación de requisitos**, dé clic en la opción "**Devolver**", la plataforma generará una ventana emergente con una barra desplegable, seleccioné la opción **Verificación de requisitos**, y dé clic en el botón en la ventana emergente que indica que, esta acción inhabilita la acción actual y le habilita la acción seleccionada.

| الله من الله من الله من الله من الله من الله من الله من الله من الله من الله من الله من الله من الله من الله م<br>الله من الله من الله من الله من الله من الله من الله من الله من الله من الله من الله من الله من الله من الله من<br>الله من الله من الله من الله من الله من الله من الله من الله من الله من الله من الله من الله من الله من الله من | Ambiente CARCIACION | NIGO - Mis processo<br>Viabilidad ET<br>Processo: PL-VR-TER-44279-0001 Fecha: 13-09-2024 10:45:12<br>19: 1073084 BPN:                                                                                                    | Avvide: 0 () )<br>FINALIZAS<br>Validar<br>EDITAR<br>GUARDAR                                                                                                    |
|----------------------------------------------------------------------------------------------------|---------------------|----------------------------------------------------------------------------------------------------|----------------------------------------------------------------------------------------------------|
|                                                                                                    |                     |                                                                                                    |                                                                                                    |
| Ø'                                                                                                    | GOV.CO              |                                                                                                    | Ir a Govco                                                                                                    |
| اللہ اللہ اللہ اللہ اللہ اللہ اللہ اللہ                                                                                                    | ACCOUNT CARCELACON  | Información Ceneral ② Viabilidad definitiva ⊙                                                                                                    | Veracle gade 2<br>Veracle gade 2<br>Veracle<br>Veracle |
|                                                                                                    |                     | Viabilidad ET<br>Process: FL-VR-TER-42729-0001 Fecha: 13-09-2024 10:45:17<br>TB: 1073656 BPH:<br>CVCUVR<br>For output of the second second se | CENTAR GLARDAR                                                                                                    |

Se actualizará la plataforma y se podrá observar que el **paso 1 – Verificación de requisitos** estará habilitado para realizar las modificaciones pertinentes o requeridas por el rol de viabilidad definitiva.

| Ambiente: CAPACITACION | Inicio - Mis procesos                                                          |                           |
|------------------------|--------------------------------------------------------------------------------|---------------------------|
| ф.<br>                 | Viabilidad ET                                                                  | <b>(</b>                  |
| C20                    | Processo: PL-VR-TER-44279-0001 Fecha: 13-09-2024 10:45:12<br>ID: 1079364 BPIN: | ~                         |
| © ~                    |                                                                                | <u>VER MGA</u>            |
|                        | DEVOLVER Verificación de requisitos 🛛                                          | Revisión: 0 🚱 🧐 SIGUIENTE |
|                        | Datos generales Verificación de requisitos Soportes                            | Validar                   |
|                        |                                                                                | Devolver a MCA (**)       |
|                        | Agregar sectores                                                               | •                         |
|                        |                                                                                |                           |
|                        | Observaciones generales                                                        |                           |
|                        |                                                                                | EDITAR                    |

Para realizar las modificaciones, tenga presente el clic a clic del **paso 1** – **Verificación de requisitos** y al finalizar dé clic en el botón validar, al tener el proceso exitoso continué con el flujo.

| 6        | Ambiente: CAPACITACION | Inicio ∋ Mis procesos                                                                                                    |                                                                                                    |
|----------|------------------------|----------------------------------------------------------------------------------------------------|----------------------------------------------------------------------------------------------------|
| 교        |                        | Viabilidad ET                                                                                                    | <b>(</b> å)                                                                                                    |
|          |                        | Proceso: PL-VR-TER-44279-0001 Fecha: 13-09-2024 10:45:12<br>ID: 1079364 BPIN:                                                                                         | <b>*</b>                                                                                                    |
| ⊠<br>⊚ ~ |                        |                                                                                                    | <u>ver mga</u>                                                                                                    |
|          |                        | DEVOLVER Verificación de requisitos Ø                                                                                                    | Revisión: 0 🕼 🏐 SIGUIENTE                                                                                           |
|          |                        | Datos generales      Verificación de requisitos     Soportes                                                                                                    | Validar                                                                                                    |
|          |                        |                                                                                                    | Devolver a MGA                                                                                                    |
|          |                        | Requisitos para el proyecto                                                                                                    | ~                                                                                                    |
|          |                        |                                                                                                    | CANCELAR GUARDAR                                                                                                    |
|          |                        | ORIENTACIONES TRANSITORIAS PROVEN                                                                                                    | TOS DE INVERSIÓN                                                                                                    |
|          |                        | REQUISITOS GENERALES                                                                                                    |                                                                                                    |
|          |                        |                                                                                                    |                                                                                                    |
|          |                        | Pregunta                                                                                                    | Respuesta / Justificación                                                                                           |
|          |                        | Presupuesto detallado con las actividades necesarias para lograr los productos esperados,<br>acompañado del análisis de precios unitarios o de costos, según aplique. | SI O NO Para proyectos de inversión que incluyan intervención u ocupación del suelo, se requiere el certificado del |

**Nota 2:** En caso de que el proyecto no cumpla con los requisitos se deberá devolver el mismo a la MGA de acuerdo con el procedimiento explicado en el último apartado de este instructivo.

## PASO 3: FIRMA Y EMISIÓN

#### Sección: Firma de usuarios responsables

 Una vez, surtido el paso 2 – Viabilidad definitiva, dé clic en el paso 3 – Firma y emisión para desplegar la sección de: "Firma de usuarios responsables".

| ഹ        | Inicio               |                                                                                                    |  |
|----------|----------------------|----------------------------------------------------------------------------------------------------|--|
| لتم      | Banco de Proyectos   | Inicio -) Mis procesos                                                                                                    |  |
|          |                      | Flujo de viabilidad ET                                                                                                    |  |
| 029      | Consola de procesos  | Fiction dependent     Process: PL-VR-TER-44874-0003 Feeha : 00 Pass Timar s makin     Ymain     Ymain                                                                                                    |  |
| R        | Reportes por proceso | ID: 1079358 BPIN: Rost (Longetorialization), Kushilda defetos,<br>Erteksi percenter y construction (Longetorialization) et construction (Longetorialization)                                                                                                    |  |
| <br>向 ~  | Administración       | Federal Information Device Dialog Device Device Dev |  |
|          |                      |                                                                                                    |  |
| ~        | talala               | Amberter CARCITACION TERRITORIO                                                                                                    |  |
| 5        |                      | Inicio - Mis procesos                                                                                                    |  |
| لما      | Banco de Proyectos   |                                                                                                    |  |
|          |                      |                                                                                                    |  |
|          | Consola de procesos  | Process: PL-VF-TE-: 44674-0003 Fecha: 09-09-2024 16:56:56                                                                                                    |  |
| ×        | Reportes por proceso |                                                                                                    |  |
| <u>ا</u> | Administración       |                                                                                                    |  |
|          |                      |                                                                                                    |  |
|          |                      | DEVOLVER Firma y emisión 🖗 Revisión: O 😰 🦻 FIRALIZAR                                                                                                    |  |
|          |                      | Firma de usuarlos responsables      Validar                                                                                                    |  |
|          |                      | Devolver a MGA (%)                                                                                                    |  |
|          |                      | $\sim$                                                                                                    |  |
|          |                      | Proceso de firmas                                                                                                    |  |
|          |                      | • • • • • • • • • • • • • • • • • • • •                                                                                                    |  |
|          |                      |                                                                                                    |  |
|          |                      | Observaciones generales                                                                                                    |  |
|          |                      |                                                                                                    |  |
|          |                      | Observerkin Eines v amisiko (Misimo 6.000 construent) 9                                                                                                    |  |
|          |                      |                                                                                                    |  |
|          |                      | Maximo 5.000 caracteres                                                                                                    |  |
|          |                      | Observación                                                                                                    |  |

**2.** En esta sección se desplegarán dos (2) capítulos denominados "**Proceso de firmas**" y "**Observaciones generales**", seleccioné el primer capítulo:

| © ∽ Administración | DEVOLVER           Firma de usuarlos responsables                                                                                                    | Firma y emisión Ø                                                                                                    | Revisión: 0 🔊 🄊 FINALIZAR<br>Validar<br>Devolver a MGA (🖘                                       |
|--------------------|----------------------------------------------------------------------------------------------------|----------------------------------------------------------------------------------------------------|-------------------------------------------------------------------------------------------------|
|                    | Proceso de firmas                                                                                                    |                                                                                                    | ~                                                                                               |
|                    | Versión preliminar del concepto $\rightarrow$                                                                                                    |                                                                                                    | ven<br>Por                                                                                      |
|                    | Firma para finalizar el proceso e<br>Si su firma se visualiza en el recuadro "Ottima firma cargada"<br>"Cargan" y "Firmar".<br>Recuerde que una vez que todos los responsables terminen<br>el proceso. | ", confirme su aprobación dando clic en el botón "Firmar". Si requiere incli<br>el proceso de firma, SOLO el usuario responsable de "Emitit" el concepto | ulfa, o reemplazarta, haga clic en "Examinar",<br>podrá "Validar" y posteriormente, "Finalizar" |
|                    | Cargar nuevo firma<br>ESAMMAR<br>Se permiten archivos tipo PNG y 3PG, Tamaño: 300x150 pixel                                                                                                    | Utima fil                                                                                                    | BORRAR BORRAR                                                                                   |
|                    | Tabla de resumen o                                                                                                    |                                                                                                    |                                                                                                 |
|                    | Usuario<br>karen stella valdes peñaloza<br>20232022808690000ail.com                                                                                                    | Entidad/ Área o dependencia<br>DPTO. GESTIÓN DE PROYECTOS                                                                                                | Acción / Fecha de<br>firma<br>Elaboró<br>Peodiente                                              |

**3.** Se desplegará una ventana para realizar la carga de la firma de la(s) persona(s) que intervinieron durante el proceso. Seleccioné el botón Examinar, busqué y cargué la firma respectiva. Los archivos permitidos son de tipo PNG y JPG, tamaño: 300x150 pixeles y un peso máximo de 1MB.

| Versión preliminar del concepto $\rightarrow$                                                                                                    |                                                                                                    | VER                                                   |
|----------------------------------------------------------------------------------------------------|----------------------------------------------------------------------------------------------------|-------------------------------------------------------|
| Firma para finalizar el proceso e<br>Si su firma se visualiza en el recuadro "Oltima firma cargada", contirme su aprobación d<br>"Cagage" y Firmari.<br>Recuerde que una vez que todos los responsables terminen el proceso de firma, SOLO-<br>el proceso. | dando clic en el boton "Firmar". Si requiere incluita, o reemplazarla,<br>D el usuarlo responsable de "Emitir" el concepto podra "validar" y po | haga clic en "Examinar",<br>steriormente, "Finalizar" |
| Cargar nuevos firma<br>(EXMINUR)<br>Sa parentalma astadi os tipo PNG y 3PC, Tamaño: 300x150 pixeles. Peso maximo 1 MB                                                                                                    | Últina firma cargada                                                                                                    | (BORRAR)<br>(FIRMAR)                                  |
| Tabla de resumen o                                                                                                    |                                                                                                    |                                                       |
| Usuario Entida                                                                                                    | ad/ Área o dependencia Accid<br>firma                                                                                                    | ón / Fecha de<br>a                                    |
| Usuario Entida OEVOLVER Firma y emisión ( Firma de usuarios responsables )                                                                                                    | ad/ Área o dependencia Accid<br>firma<br>O Revisión: O                                                                                          | finalizar                                             |
| Usuario Entida CENTOLVER Firma de usuarios responsables Cima de usuarios responsables Cima de usuarios responsables Ciganiar  Neros capeta                                                                                                    | ad/ Area o dependencia Accid<br>firms                                                                                                    | on / Fecha de<br>a<br>FINALIZAR<br>Validar            |
| Usuario Entida                                                                                                    | ad/ Area o dependencia Accid<br>firms                                                                                                    | hage clic en "Examinar",<br>tetriormente, "Finalizar" |

**4.** Dé clic en el botón **CARGAR**, la plataforma le indicara un mensaje informando el éxito del proceso, dé clic en el botón **CARGAR**. Visualizará la firma en el recuadro ubicado en la parte derecha de la ventana de la sección.

| F<br>e | Firma para finalizar el proceso •<br>il un firma exisualiza en el recuado "Oltima firma cargada", confirme su aprobación dando clic en el botón<br>Carger y Firmar:<br>ecurede que una vez que todos los responsables terminen el proceso de firma. SOLO el usuario responsable<br>proceso. | "Firmar". Si requiere incluinta, o reemplazarta, haga clic en "Examinar",<br>e de "Emtlin" el concepto podra "Validar" y posteriormente, "Finalizar" |
|--------|----------------------------------------------------------------------------------------------------|----------------------------------------------------------------------------------------------------|
| c<br>S | Zargar nueva firma<br>(EXAMINAR) Firma png<br>ie permiten archivos lipo PNG y 3PC. Tamaño: 300x150 pixeles. Peso máximo 1 MB                                                                                                    | Ultima firma cargada CARGAR BORRAR FIRMAR                                                                                                    |
|        | Tabla de resumen o                                                                                                    | 1                                                                                                    |

| Versión preliminar del concepto $ ightarrow$                                          |                                                                                                  |                                              |
|---------------------------------------------------------------------------------------|--------------------------------------------------------------------------------------------------|----------------------------------------------|
| Firma para finalizar el proces                                                        | ×                                                                                                | fa, o reemplazafa, haga clic en "Examinar",  |
| "Cargar" y "Firmar".<br>Recuerde que una vez que todos los responsable<br>el proceso. | La imagen fue guardada con éxito.<br>Ahora puede visualizarla en el campo 'Última firma cargada' | odrá "Validar" y posteriormente, "Finalizar" |
| Cargar nueva firma<br>EXAMINAR<br>Se permiten archivos tipo PNG y 3PG. Tamaño: 3      | ACEPTAR                                                                                          | BORRAR                                       |
|                                                                                       | <                                                                                                | Allow C                                      |

**5.** Para realizar la firma del proceso, dé clic en el botón **FIRMAR**, teniendo en cuenta que deben firmar todos los usuarios de los roles involucrados en la sección anterior. La pantalla le mostrará un mensaje indicando que "Se registrará su firma en el formulario. Una vez ejecutada esta acción, este formulario no podrá modificarse.", de estar seguro de proceder con la firma, dé clic en el botón **CEPTAR**. La plataforma le indicara un mensaje informando el éxito del proceso, dé clic en el botón **CEPTAR** 

| Firma para finalizar el proceso o                                                                                                    |  |  |  |  |  |
|----------------------------------------------------------------------------------------------------|--|--|--|--|--|
| Si su firma se visualiza en el recuadro "Última firma cargada", confirme su aprobación dando clic en el botón "Firmar". Si requiere incluiría, o reemplazaría, haga clic en "Examinar",<br>"Cargar" y "Firmar".                                                                                 |  |  |  |  |  |
| Recuerde que una vez que todos los responsables terminen el proceso de firma, SOLO el usuario responsable de "Emitir" el concepto podrá "Validar" y posteriormente, "Finalizar"<br>el proceso.                                                                                                  |  |  |  |  |  |
| Cargar nueva firma Útitma firma cargada                                                                                                    |  |  |  |  |  |
| EXAMMAR<br>Se permiten archives tipo PNC y JPC. Tamaho: 300x150 pixeles. Peso maximo 1 MB                                                                                                    |  |  |  |  |  |
| Tabla de resumen o                                                                                                    |  |  |  |  |  |
| Versión preliminar del concepto →                                                                                                    |  |  |  |  |  |
| Firma para finalizar el proceso  Si su firma se visualta en el recuado "Ottima firma cargada"; confirme su aprobación dando clice nel boton "Firmar". Si requiere incluita o reemplazarla, haga clice n'Examinar". Cargar y "Firma". Recuerde que una vez que todos los responsable el proceso. |  |  |  |  |  |
| Cargar nueves firma<br>Examination<br>Se permitten archives tipo PMC y3PC Tarratu-3<br>Cencretar<br>Cencretar<br>Cencretar<br>Cencretar                                                                                                    |  |  |  |  |  |
| Tabla de resumen o                                                                                                    |  |  |  |  |  |

|  | Firma para finalizar el proceso                                                   | 0.0                                                                                                    |                                               |
|--|-----------------------------------------------------------------------------------|----------------------------------------------------------------------------------------------------|-----------------------------------------------|
|  | Si su firma se visualiza en el recuadro "Última firr<br>"Cargar" y "Firmar".      |                                                                                                    | rla, o reemplazarla, haga clic en "Examinar", |
|  | Recuerde que una vez que todos los responsable<br>el proceso.                     | 📀 ×                                                                                                    | odrā "Validar" y posteriormente, "Finalizar"  |
|  | Cargar nueva firma<br>(EXAMNAR)<br>Se permiten archivos tipo PNC y 3PG. Tamaño: 3 | Usted ha firmado y concluido su parte del<br>principal de la PIIP.<br>Recuerde que la finalización del proceso estará a cargo del<br>usuario responsable del "Ernist" el concepto y que posterior<br>a eso, el documento de Viabilidad definitivo y de posterior<br>a eso, el documento de Viabilidad definitivo y de posterior<br>a eso, el documento de Viabilidad definitivo y de posterior<br>a la sección de Soportes del proyecto. | BORRAR<br>FIRMAR                              |
|  | Tabla de resumen 🛛                                                                |                                                                                                    |                                               |
|  |                                                                                   |                                                                                                    | Acción / Fecha de                             |

6. En el capítulo "observaciones generales", dé clic en el botón (EDITAR), describa las observaciones correspondientes al paso 3 – Firma y emisión y dé clic en el botón (GUARDAR). La plataforma le indicara un mensaje informando el éxito del proceso, dé clic en el botón (CEPTAR).

| 20232023PIIP@yopmail.com                                                       |   |
|--------------------------------------------------------------------------------|---|
|                                                                                |   |
| Observaciones generales                                                        |   |
|                                                                                |   |
| Observación Firma y emisión (Máximo 5.000 caracteres) 🖗                        |   |
| Maximo 5.000 caracteres                                                        |   |
| Observación                                                                    |   |
|                                                                                |   |
|                                                                                |   |
| Observación Viabilidad definitiva                                              |   |
|                                                                                |   |
| Departamento                                                                   |   |
| Nacional de Planeación                                                         |   |
|                                                                                |   |
| DEVOLVER Firma y emisión 0 Revisión: 0 0 10 FINALIZAR                          |   |
|                                                                                |   |
| karen stella valdes peñaloza DIRECCIÓN DE DESARROLLO SOCIAL Y ECONÓMICO Emitió |   |
|                                                                                |   |
|                                                                                |   |
| Observaciones generales                                                        |   |
|                                                                                |   |
| Observacion Firma y emission (Maximo 5.000 caracteres) 🔍                       |   |
| La firma y emisión del proceso de viabilidad del proyecto "Formulacion         |   |
|                                                                                |   |
|                                                                                | I |
|                                                                                |   |
| karen stella valdes peñaloza DIRECCIÓN DE DESARROLLO SOCIAL Y ECONÓMICO Emitió |   |
| 20232028PIP@yopmail.com 10/09/2024 09:07:01                                    |   |
|                                                                                |   |
| Observaciones generales                                                        |   |
| (EDITAR) (GUARDAR)                                                             |   |
| Observación Firma y emisi                                                      |   |
| Formulación                                                                    |   |
| Ubservación guardados con éxito Observación guardada satisfactoriamente        |   |
|                                                                                |   |
| ACEPTIA                                                                        |   |
| Ubservacion viab<br>Sin observaciones                                          |   |
| Ť                                                                              |   |
| Departamento                                                                   |   |

<u>Nota:</u> Puede descargar la versión preliminar del concepto, dando clic en la opción "VER PDF". La plataforma automáticamente, le descargara el documento en su carpeta de *descargas.* 

|                           | Amber CLARCHON TRANSIO                                   |
|---------------------------|----------------------------------------------------------|
| Image: Sanco de Proyectos | Inicio I Mis procesos                                    |
| Mis procesos              | Flujo de viabilidad ET                                   |
| 🕅 Consola de procesos     | Proceso: PL-VR-TER-44874-0003 Fecha: 09-09-2024 16:56:56 |
| Reportes por proceso      | ID: 1079358 BPIN:                                        |
|                           |                                                          |
|                           | DEVOLVER Firma y emisión O Revelatór: O 🔅 🏷 FINALIZAR    |
|                           | Firma de usuarios responsables      Validar              |
|                           | Devolver a MGA (%)                                       |
|                           | Proceso de firmas 🗸                                      |
|                           | Versión preliminar del concepto →                        |
|                           | Firma para finalizar el proceso o                        |

**7.** Para finalizar el proceso, dé clic en el botón Validar, la plataforma le indicara un mensaje informando el éxito del proceso, dé clic en el botón CEPTAR. Esta acción validara todo el proceso registrado y le habilitara la opción de "Finalizar".

| ~            | razioni rispeni<br>de levelo della della della della della della della della della della della della della della della della della |                                                                                   |   |
|--------------|----------------------------------------------------------------------------------------------------|-----------------------------------------------------------------------------------|---|
| հվ Inicio    | PERMITTER OF PROTECTION CLASSED AND                                                                                                | Inicio > Mis procesos                                                             |   |
| لما Banco de | Proyectos                                                                                                    | Fluio de viabilidad ET                                                            |   |
| () Mis proce |                                                                                                    |                                                                                   |   |
| Consola d    | e procesos                                                                                                    | Proceso: PL-VR-TER-44874-0003 Fecha: 09-09-2024 16:56:56<br>ID: 1079358 BPIN:     |   |
| 🗶 Reportes   | por proceso                                                                                                    | VER MG2                                                                           |   |
| ⊌ ♥ Administ | ación                                                                                                    |                                                                                   |   |
|              |                                                                                                    | DEVOLVER Firma y emisión 🖗 Revisión: o \Lambda 🔊 FINALIZAR                        | _ |
|              |                                                                                                    | Firma de usuarios responsables      Validar                                       |   |
|              |                                                                                                    | Devolver a MCA 🕤                                                                  | - |
| _            |                                                                                                    |                                                                                   |   |
|              |                                                                                                    | Proceso de firmas 👻                                                               |   |
|              |                                                                                                    | -                                                                                 |   |
|              |                                                                                                    | Versión preliminar del concepto →                                                 |   |
|              |                                                                                                    |                                                                                   |   |
|              |                                                                                                    |                                                                                   |   |
|              |                                                                                                    |                                                                                   |   |
|              |                                                                                                    | Cuestionario de viabilidad 🗸 🗸                                                    |   |
|              |                                                                                                    | EDITAR GUARDAR                                                                    |   |
|              |                                                                                                    | Buscar                                                                            |   |
|              |                                                                                                    |                                                                                   |   |
|              |                                                                                                    | Articulación con los p                                                            |   |
|              |                                                                                                    |                                                                                   |   |
|              |                                                                                                    |                                                                                   |   |
|              |                                                                                                    | Tras la validación, la viabilidad ha sido evaludada                               |   |
|              |                                                                                                    | ZEI programa sectoria Usted puede ajustar los campos del formulario para hacer NO |   |
|              |                                                                                                    | de su producto principa una nueva viabilidad, enviario a firmas y emisión.        |   |
| _            |                                                                                                    | ACEPTAR                                                                           |   |
|              |                                                                                                    | ¿El proyecto define cl                                                            |   |
|              |                                                                                                    |                                                                                   |   |
|              |                                                                                                    | un outraciones                                                                    |   |
|              |                                                                                                    | an contractores                                                                   |   |
|              |                                                                                                    | ar contractores                                                                   |   |

**8.** Por último, dé clic en la opción "**Finalizar**" para terminar con el subproceso de viabilidad y registro en la plataforma PIIP. La plataforma le indicará que "*Una vez finalizado, este formulario no podrá modificarse*." De estar de acuerdo dé clic en el botón

|                                       |                                                                                                    | karen valdes 🌄 🕞 |
|---------------------------------------|----------------------------------------------------------------------------------------------------|------------------|
|                                       | Ambiente: CAPACITACION TERRITORIO<br>Inicio - Mis procesos                                                                                                    |                  |
| Banco de Proyectos                    | Fluio de viabilidad ET                                                                                                    | A                |
| Mis procesos      Consola da procesos | Descent DI 1/D 750 44074 0000 E-shu 00 00 0004 16/50-50                                                                                                    | <u> </u>         |
| Reportes por proceso                  | ID: 1079358 BPIN:                                                                                                    |                  |
|                                       | Nombre: Fortalecimiento de la gobernanza cultural en el territorio Villanueva Entidad: VILLANUEVA Estado: Formulado Vigencia inicial: 2024 Vigencia<br>Valor total: \$22.593.373.550.00 | final: 2027      |
|                                       |                                                                                                    | <u>VER.MGA</u>   |
|                                       | DEVOLUER Firma y emisión O Revisión O O D                                                                                                    | Validar          |
|                                       | Devolv                                                                                                    | r a MGA 🕤        |
|                                       | $\longrightarrow$ VIABLE $\longleftarrow$                                                                                                    |                  |
|                                       | Para asignarle el estado Viable al proyecto, termine el proceso presionando la opción Finalizar.                                                                                        |                  |
|                                       |                                                                                                    |                  |
|                                       | Proceso de firmas                                                                                                    | ^                |
|                                       |                                                                                                    |                  |
|                                       |                                                                                                    |                  |
|                                       | Ambiente: CARACITACION TERRITORIO                                                                                                    |                  |
| G Banco de Proyectos                  | Inicio > Mis procesos                                                                                                    |                  |
| Mis procesos                          | Flujo de viabilidad ET                                                                                                    | ——— <b>(h</b> )  |
| 🔯 Consola de procesos                 | Proceso: PL-VR-TER-44874-0003 Fecha: 09-09-2024 16:56:56                                                                                                    | ^                |
| Reportes por proceso                  | IO: 10/3388 BPIN:                                                                                                    |                  |
|                                       | Valor total: \$22.593.373.550.00                                                                                                    | VED MÁS          |
|                                       | ×                                                                                                    | VER MGA          |
|                                       | DEVOLVER Una vez finalizado, este formulario no podrá neosidece i internativa de suarios re ceta seguro de continuar?                                                                   | FINALIZAR        |
|                                       | CINCELAR                                                                                                    | er a MGA 🕤       |
|                                       | Para asignarle el estado Viable al proyecto, termine el proceso presionando la opción Finalizar.                                                                                        |                  |

**9.** Finalizado el proceso la plataforma le indicara un mensaje, informándole que el proceso de viabilidad y registro ha culminado, que el proyecto ha sido **VIABLE** y se le ha asignado **un código BPIN**.

De acuerdo con lo anterior, el usuario podrá acceder al módulo "**Mis procesos**" para continuar con la gestión de otros proyectos. Para ello dé clic en el botón (RAMIS PROCESOS) o puede ir a consola para consultar el flujo completado.

| Inicio       Inicio       Banco de Proyectos       Image: State of the procesos       Image: State of the procesos       Image: State of the procesos       Image: State of the procesos       Image: State of the procesos | Antibilitie CAVICTACON TEXTTORIO<br>Inicio - Mis procesos<br>Flujo de viabilidad ET<br>Proceso: FL-VR-TER-44874-0003 Fecha: 09-09-2024 16:56:56<br>D: 107355 BMH:                                                                                                    |
|----------------------------------------------------------------------------------------------------|----------------------------------------------------------------------------------------------------|
| ingeriek por proceso                                                                                                    | Nombre: Fortale: Pierror de la gobernance cultural en es centrorio vitanoese Enddad: Vitanoese Enddad: Vitanoese Enddad: |
|                                                                                                    | Proceso de firmas                                                                                                    |

### PASO A PASO PARA DEVOLVER A MGA

A continuación, se describe brevemente el paso a paso para realizar la devolución del proyecto de inversión a la MGA, toda vez que este no cumpla con los criterios definidos como de requisitos en los diferentes pasos del subproceso de viabilidad y registro.

Se podrá devolver a la MGA, dando clic en el icono (\*) "Devolver MGA". La plataforma le indicara un mensaje informando que el pro

yecto se devolverá a la MGA, preguntado ¿*Está seguro de continuar*?, de ser así, dé clic en el botón

| Banco de Provectos                                               | Inicio + Mis procesos                                                                                                    |
|------------------------------------------------------------------|----------------------------------------------------------------------------------------------------|
| Mis procesos                                                     | Flujo de viabilidad ET                                                                                                    |
| Consola de procesos                                              | Process: PL-VR-TER-44874-0001 Fecha: 09-09-2024 11:06:05                                                                                                    |
| <ul> <li>Reportes por proceso</li> <li>Administración</li> </ul> | Nombre: Fortalecimiento de la gobernanza cultural en el territorio Villanueva Entidad: VILLANUEVA Estado: Formulado Vigencia inicial: 2024 Vigencia final: 2027<br>Valor total: \$22.593.373.550,00 |
|                                                                  |                                                                                                    |
|                                                                  | DEVOLVER Verificación de requisitos 🗘 Revisión: O 🕭 🔊 SIGUIENTE                                                                                                    |
|                                                                  | Datos generales Verificación de requisitos Soportes      Devolver a MGA                                                                                                    |

| Reportes por proceso |                            |                                                                   |   | VER MGA                   |  |
|----------------------|----------------------------|-------------------------------------------------------------------|---|---------------------------|--|
| 🌀 🛩 Administración   |                            | 2 3 Fin                                                           |   |                           |  |
|                      | DEVOLVER                   | Verificación de requisitos Ø                                      |   | Revisión: 0 🔕 🧐 SIGUIENTE |  |
|                      | 🥒 🛛 Datos generales 🥑 Ve   | rificación de requisitos 🥥 Soportes 🧿                             |   | Validar                   |  |
|                      |                            |                                                                   |   | Devolver a MGA            |  |
|                      | Alojar Archivos            | •                                                                 | × | *                         |  |
|                      | Observaciones gen          | Este proyecto se devolverá a la MGA<br>¿Está seguro de continuar? |   |                           |  |
|                      | Observación Verificación d | CANCELAR                                                          |   | (EDITAR) (GUARDAR)        |  |
|                      | Observación                |                                                                   |   |                           |  |

Finalmente, la plataforma le indicará un mensaje informando el éxito del proceso, dé clic en el botón ACEPTAR.

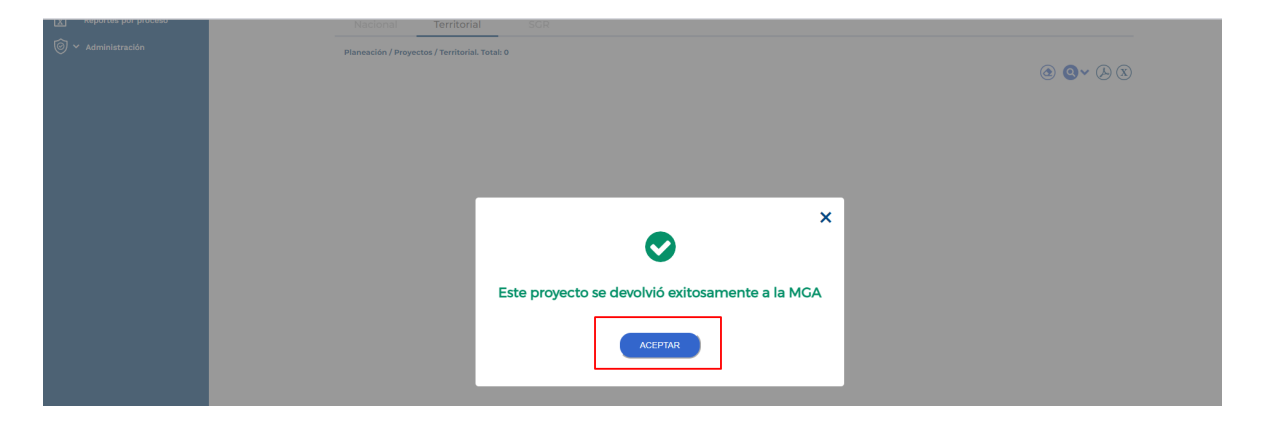

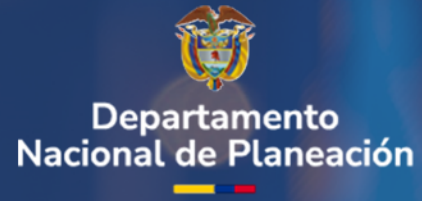

Instructivo de la Plataforma Integrada de Inversión Pública (PIIP)

**Proceso de Planeación** Subproceso de Viabilidad y Registro.

Departamento Nacional de Planeación Mesa de ayuda – soportepiip@dnp.gov.co Calle 26 núm. 13-19 Edificio Fonade Bogotá D.C., Colombia Teléfono: (057) 601 381-5000 www.dnp.gov.co

Foto: Freepick